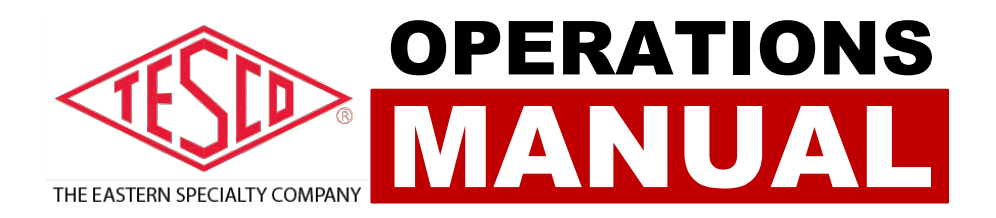

# METER SITE ANALYZER

PRODUCT: CATALOG NO. 6330

## METER SITE ANALYZER OPERATIONS MANUAL CATALOG NO. 6330

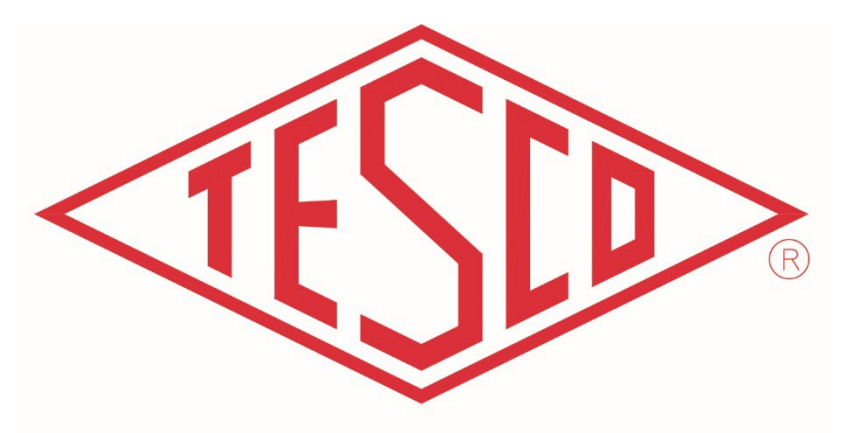

### THE EASTERN SPECIALTY COMPANY

© 2020 TESCO - The Eastern Specialty Company

All Rights Reserved.

Specifications are subject to change without prior notice.

Revision: 1.1.4

#### **TESCO** – The Eastern Specialty Company

925 Canal Street Bristol, PA, 19007

Phone: 215.228.0500

support@tescometering.com

tescometering.com

### LIMITED WARRANTY & LIMITATION OF LIABILITY

**TESCO** warrants to the original purchaser that it will correct all defects in material and/or workmanship in the Instrument, test equipment or software covered by this warranty (herein called "PRODUCT"), provided that TESCO is notified of such defect within the warranty period (set forth below) in accordance with paragraph four of this Warranty.

**WARRANTY PERIOD.** The warranty period shall begin on the date of shipment of the PRODUCT or the date of the issuance of this warranty certificate, whichever is later. If no warranty period is specified below and signed by an authorized DISTRIBUTOR of TESCO, the Warranty Period shall be one (1) year. In no event shall this Warranty remain in effect for more than the stated Warranty Period plus two (2) months after the date of shipment. TESCO's sole obligation and the purchaser's sole remedy under this Warranty is limited to repair or replacement, at TESCO's option, free of charge, F.O.B. TESCO's factory at Bristol, PA of any workmanship and/or part which in TESCO's sole judgment displays evidence of defect. On-site Warranty repairs will be made when in TESCO's judgment the PRODUCT cannot practically be shipped to TESCO's factory. Any modifications, additions or upgrades made to the PRODUCT or control software after this warranty becomes effective shall not extend the term of this warranty.

**COVERAGE.** The warranty set forth above shall be applicable only if the PRODUCT:

- 1. Is used for the specific purpose for which it was intended;
- 2. Is operated in accordance with instructions, if any, supplied by TESCO;
- 3. Has not been modified, neglected, altered, tampered with, vandalized, abused or misused, or subjected to accident, fire, flood or other casualties;
- 4. Has not been repaired by unauthorized persons;
- 5. Has not had its serial number altered, defaced or removed;
- 6. Has not been connected, installed or adjusted other than in accordance with the instructions, if any, furnished by TESCO.

The warranty set forth herein DOES NOT APPLY to defects resulting from ordinary wear, tear and usage, or any cause, similar or dissimilar, not resulting solely from defective material and/or workmanship.

The Warranty set forth herein shall NOT be effective unless:

- 1. Notice of defect is given to TESCO by phone, fax, email or mail as soon as the defect is discovered.
- 2. Notice of defect contains the following information: PRODUCT serial number, PRODUCT model number, date of original installation, and an accurate and complete description of the defect including the exact circumstances leading to the defect.
- 3. The defective PRODUCT or part is returned only upon authorization from TESCO as evidenced by the issuing of a Return Merchandise Authorization (RMA) number, and that the transportation charges are prepaid (except that TESCO may, at its option, appoint a qualified DISTRIBUTOR to make field inspections of the PRODUCT for which purpose the purchaser shall permit such DISTRIBUTOR to enter upon its premises and examine the PRODUCT).
- 4. The Return Merchandise Authorization (RMA) number is written on the shipping label and all paperwork defective PRODUCT or part.
- 5. The defective PRODUCT or part is returned in the original packing or packing approved by TESCO

TESCO is not responsible for drayage charges, damages or labor costs incurred in conjunction with failure, removal, or reinstallation of any PRODUCT, all of which shall be at the purchaser's expense. TESCO is not responsible for special, incidental, or consequential damages, whether resulting from breach of warranty, negligence, or any other reason.

TESCO manufactured parts will be available for a minimum period of at least two years after the manufacture of a PRODUCT has been discontinued.

TESCO will provide original purchaser during the Warranty Period, unlimited telephone consulting time for the purpose of PRODUCT trouble shooting/servicing and for the first thirty (30) days of the Warranty Period, unlimited telephone consulting time for the purpose of PRODUCT/software application.

#### THE WARRANTY CONTAINED HEREIN IS IN LIEU OF ALL OTHER WARRANTIES AND TESCO MAKES NO OTHER WARRANTIES, EXPRESS OR IMPLIED, INCLUDING, BUT NOT LIMITED TO, WARRANTIES OR CONDITION, DESIGN, MERCHANTABILITY, FITNESS FOR A PARTICULAR PURPOSE, OR ANY OTHER MATTER.

No other Warranty, express or implied, is authorized by TESCO, and no DISTRIBUTOR of TESCO or any other person has any authority to amend, extend, modify, enlarge or otherwise alter the foregoing warranty and disclaimers in any way whatsoever, except as provided for in an Extended Limited PRODUCT Warranty Agreement.

### TABLE OF CONTENTS

| 1.0 INTRODUCTION                          |                           |                             |  |
|-------------------------------------------|---------------------------|-----------------------------|--|
| 1.1 Introduction                          |                           |                             |  |
| 1.2                                       | Contactir                 | ng TESCO2                   |  |
| 1.3                                       | General S                 | Safety Summary3             |  |
| 1.4                                       | Descripti                 | on of Safety-related Icons3 |  |
| 1.5                                       | Product F                 | eatures4                    |  |
|                                           | 1.5.1                     | Key Features4               |  |
|                                           | 1.5.2                     | Standard Features4          |  |
|                                           | 1.5.3                     | Standard Unit4              |  |
|                                           | 1.5.4                     | Additional Items4           |  |
|                                           | 1.5.5                     | Optional Accessories        |  |
| 1.6                                       | General S                 | Specifications              |  |
|                                           | 1.6.1                     | Input Characteristics       |  |
|                                           | 1.6.2                     | Dimensions                  |  |
|                                           | 1.6.3                     | Accuracy5                   |  |
| 1.7                                       | About th                  | is Operations Manual6       |  |
| 2.0                                       | SETUP                     |                             |  |
| 2.1                                       | Introduct                 | tion8                       |  |
| 2.2                                       | Unpackin                  | ng and Inspection           |  |
| 2.3                                       | Setup and                 | d Cooling Considerations8   |  |
|                                           | 2.3.1 Set                 | up and Placement            |  |
| 2.4                                       | Main Pov                  | ver Supply9                 |  |
| 3.0                                       | FUNCTIO                   | NALITY                      |  |
| 3.1 Introduction                          |                           |                             |  |
| 3.2                                       | Panel Fe                  | eatures                     |  |
|                                           | 3.2.1 Fron                | t Panel                     |  |
|                                           | 3.2.2 Side                | Panel                       |  |
|                                           | 3.2.3 Fron                | t Panel Buttons             |  |
| 3.3 The Graphical User Interface (GUI) 14 |                           |                             |  |
|                                           | 3.3.1 GUI Screen Sections |                             |  |
|                                           | 3.3.2 Fast                | Access Functions            |  |

| <b>3.3.2a Metrology</b>               |
|---------------------------------------|
| 3.3.2b Phasors                        |
| 3.3.2c Waveforms17                    |
| 3.3.2d Harmonics17                    |
| 3.3.3 Main Menu                       |
| <b>3.3.3.1 Manual Mode</b> 19         |
| <b>3.3.3.1a Meter Test</b>            |
| <b>3.3.3.1b Meter Test Results</b>    |
| <b>3.3.3.1c CT Testing</b>            |
| <b>3.3.3.1d Quick Test</b>            |
| <b>3.3.3.1e Pulse Alignment Check</b> |
| 3.3.3.2 Sequence Testing              |
| 3.3.3.3 Database                      |
| 3.3.3.3a Add/Edit Site                |
| <b>3.3.3.3b Add/Edit Meter</b>        |
| <b>3.3.3.3c Add/Edit CT</b>           |
| <b>3.3.3.3d New/Edit Customer</b>     |
| 3.3.3.3e Test Results                 |
| 3.3.3.3f Add/Edit Sequences           |
| 3.3.3.4 Settings                      |
| 3.3.3.4a General Options37            |
| <b>3.3.3.4b Users</b>                 |
| 3.3.3.4c Colors/Beepers Options       |
| 39 39 39                              |
| 39 33.3.4e Calibration Options        |
| 3.3.3.5 System Information            |
| <b>3.3.3.5a Temperature</b>           |
| <b>3.3.3.5b Configuration</b>         |
| <b>3.3.3.5c Serial Numbers</b>        |
| 3.3.3.5d Software Versions            |
| <b>3.3.3.5e Calibration</b>           |
| 4.0 CONFIGURATIONS                    |
| 4.1 Meter Test                        |

|                                                     | 4.1.1 Dem                                         | and Test    | .44 |
|-----------------------------------------------------|---------------------------------------------------|-------------|-----|
|                                                     | SCREEN                                            | 44          |     |
|                                                     | DESCRIPTI                                         | ON          | .44 |
|                                                     | 4.1.2                                             | Energy Test | 45  |
| 4.2 (                                               | CT Test                                           |             | 46  |
| 4.3 9                                               | 4.3 Sequence Test                                 |             |     |
| 5.0 MAINTENANCE                                     |                                                   |             |     |
| 5.1 Introduction                                    |                                                   |             |     |
| 5.2 Cleaning the Site Analyzer's External Surface47 |                                                   | 47          |     |
| 5.3 F                                               | 5.3 Repair / Parts Replacement / Recalibration 47 |             | 47  |

ν

# **1.0 INTRODUCTION**

| <u>1.0 INTRODUCTION</u>                 |                              |   |  |
|-----------------------------------------|------------------------------|---|--|
| <u>1.1 Introduction</u>                 |                              |   |  |
| 1.2 Contact                             | 1.2 Contacting TESCO         |   |  |
| 1.3 General                             | 1.3 General Safety Summary   |   |  |
| 1.4 Descript                            | tion of Safety-related Icons | 3 |  |
| 1.5 Product                             | 1.5 Product Features         |   |  |
| <u>1.5.1</u>                            | Key Features                 | 4 |  |
| <u>1.5.2</u>                            | Standard Features            | 4 |  |
| <u>1.5.3</u>                            | Standard Unit                | 4 |  |
| <u>1.5.4</u>                            | Additional Items             | 4 |  |
| <u>1.5.5</u>                            | Optional Accessories         | 5 |  |
| <u>1.6 General</u>                      | Specifications               | 5 |  |
| <u>1.6.1</u>                            | Input Characteristics        | 5 |  |
| <u>1.6.2</u>                            | Dimensions                   | 5 |  |
| <u>1.6.3</u>                            | Accuracy                     | 5 |  |
| <u>1.7 About this Operations Manual</u> |                              |   |  |

### 1.1 Introduction

#### The most versatile Site Testing tool in a small, lightweight package!

Studies have shown that at transformer-rated sites, the vast majority of issues are related to wiring, CTs, PTs, and other issues. If you want to be sure the customer is billed correctly and you are not losing revenue, you must test the whole site, not just the meter — this is where TESCO's Meter Site Analyzer (Catalog No. 6330) comes in.

• The 6330 revolutionizes meter site testing by providing a small, lightweight package!

It is the most versatile and complete tool for testing the entire functionality of transformer-rated metering installation in a convenient, portable, and lightweight kit. It can perform CT Testing (Ratio, Burden Only, Admittance), Demagnetization, Demand Testing, Customer Load or Phantom Load Testing (5-amp Current Load Box), and more! It has a database for storing test results that you can export to your PC.

Since 1904, customers have trusted TESCO for accuracy and reliability. When you think metering, think TESCO.

CAT. 6330 will be referred as "Site Analyzer" throughout the operational manual.

### **1.2 Contacting TESCO**

For Technical Support or Calibration/Repair, please call 215.228.0500.

You can also send an email to support@tescometering.com with any questions.

To view, print, or download the latest manual supplement, visit **www.tescometering.com**.

### 1.3 General Safety Summary

This manual contains information and warnings that must be observed to ensure safe operation and keep the Site Analyzer in a safe condition. Operation or service in conditions or in a manner other than specified could compromise safety. For the correct and safe use of the site analyzer, it is essential that both operating and service personnel follow accepted safety procedures in addition to the safety precautions specified, including proper PPE guidelines.

In this manual, a **WARNING** identifies conditions and actions that pose hazard(s) to the user, while a **CAUTION** identifies conditions and actions that may damage the Site Analyzer or the test equipment.

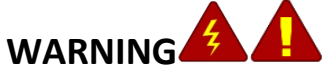

To avoid electrical shock, personal injury, or fire hazard:

- The site analyzer must not be switched ON if it is damaged or suspected to be faulty.
- Do not operate the site analyzer in wet, condensing, dusty, or explosive gas conditions.
- If the equipment is used in a manner not specified in this manual, the protection provided by the Site Analyzer may be impaired.
- Whenever it is likely that safety protection has been impaired, the site analyzer must be made inoperative and be secured against any unintended operation. Inform qualified maintenance or repair personnel.
- Safety protection is likely to be impaired if, for example, the Site Analyzer displays visible damage or fails to operate normally.

### 1.4 Description of Safety-related Icons

| ICONS | DESCRIPTION                                        |  |
|-------|----------------------------------------------------|--|
|       | Risk of danger. Important information. See manual. |  |
| 4     | Hazardous voltage. Risk of electrical shock.       |  |

### **1.5 Product Features**

### **1.5.1** Key Features

- Voltage Drive: 50-650V, 920V peak
- Current Drive: 0.1-21A, 30A peak
- Meter Testing (Demand, Timed Run, Timed Register, Energy Delivery)
- CT Testing (Ratio, Burden Only, Ratio and Burden, Admittance, Demagnetization)
- Meter Accuracy Testing (T. A. is 5 amp)
- "Fast Key" Anytime Data (Metrology, Phasor Diagrams, Live Waveforms, Harmonics up to 50<sup>th</sup>)

### **1.5.2** Standard Features

- GRAPHICAL USER INTERFACE (GUI) Displayed on a 7" 800x480, 1,000 nit color display, readable on direct sunlight
- ETHERNET CONNECTIVITY

100 BaseT with support for: Web Services, Remote Control, Database Access. 7" RJ45 standard (blue) and crossover (red) cables are provided.

- **INTEGRATED CONTROL KEYPAD** The keypad is embedded in the front panel.
- LOAD BOX

True three-phase with current of 0-5A with full harmonics.

### **1.5.3** Standard Unit

These are the standard items included in the package:

- 6330 TESCO Meter Site Analyzer
- Optical pickup (1037-SA) with 9.84 ft. cable, Next Gen compatible
- Battery charger (90W 19VDC output, 85 -264VAC input with 6 ft. cord)

### 1.5.4 Additional Items

These items are necessary for the unit to fully function and have a few varieties to choose from:

- Jumper Sets
- Test Clips for Voltage
- Current Cable SetsVoltage Cable Sets
- Rogowski Coil(s)

### 1.5.5 Optional Accessories

- SENSORLINK high voltage probe
- 50 ft. extension cables for Rogowski coils
- Diamond Level Support

### **1.6 General Specifications**

### **1.6.1** Input Characteristics

| PARAMETERS           | DATA         |
|----------------------|--------------|
| Supply Frequency     | 50/60Hz      |
| Power Supply Adaptor |              |
| Output               | 13700, 4.748 |
| Power                | 90W Max.     |

### 1.6.2 Dimensions

| PARAMETERS | DATA                        |
|------------|-----------------------------|
| Height     | Lid closed: 6.7" (17.01 cm) |
| Width      | 13.9" (35.30 cm)            |
| Depth      | 18.2" (46.22 cm)            |
| Weight     | 17.8 lbs (8.07 kg)          |

### 1.6.3 Accuracy

| PARAMETERS                                              | DATA                   |
|---------------------------------------------------------|------------------------|
| Voltage Measurement Accuracy                            | ±0.02%                 |
| Current Measurement Accuracy                            | ±0.02%                 |
| Phase                                                   | ±0.005 degrees         |
| Power Measurements Accuracy<br>(Watts / VA / VAR)       | ±0.04%, ±0.02% typical |
| Energy Measurements Accuracy<br>(WHrs / VAHrs / VARHrs) | ±0.04%, ±0.02% typical |
| Probe Channels                                          | ±0.02%                 |

### **1.7 About this Operations Manual**

This manual provides complete information for setting up and operating the Site Analyzer. This document instructs the user on the following operations of the CAT. 6330:

- Setup
- Front Panel Features
- Graphical User Interface (GUI)
- How to perform tests
- Site analyzer Maintenance

# **2.0 SETUP**

| <u>2.0 SETUP</u>                     | 7 |
|--------------------------------------|---|
| 2.1 Introduction                     | 8 |
| 2.2 Unpacking and Inspection         | 8 |
| 2.3 Setup and Cooling Considerations | 8 |
| 2.3.1 Setup and Placement            | 8 |
| 2.4 Main Power Supply                | 9 |

### 2.1 Introduction

This chapter provides instructions for unpacking and the proper setup for the Site Analyzer. Read this chapter before you operate the Site Analyzer. Instructions for cable connections can be found here.

### 2.2 Unpacking and Inspection

The Site Analyzer is shipped in a container designed to prevent damage during shipping.

Inspect the Site Analyzer carefully for damage, and immediately report any damage to the shipper. A packing list is included in the packaging. When you unpack the Site Analyzer, check for all the standard equipment listed and check the shipping order for any additional items ordered. Report any shortage to the place of purchase, your distributor, or directly to TESCO.

### 2.3 Setup and Cooling Considerations

### 2.3.1 Setup and Placement

The Site Analyzer is a versatile and portable unit that you can easily adapt to your surroundings, on a site or inside the shop. The long cords allow for the placement for a Site Analyzer to be as close or as far from the site as possible.

Make sure to lay the Site Analyzer flat when using, and make sure there is proper ventilation for the fans on the side.

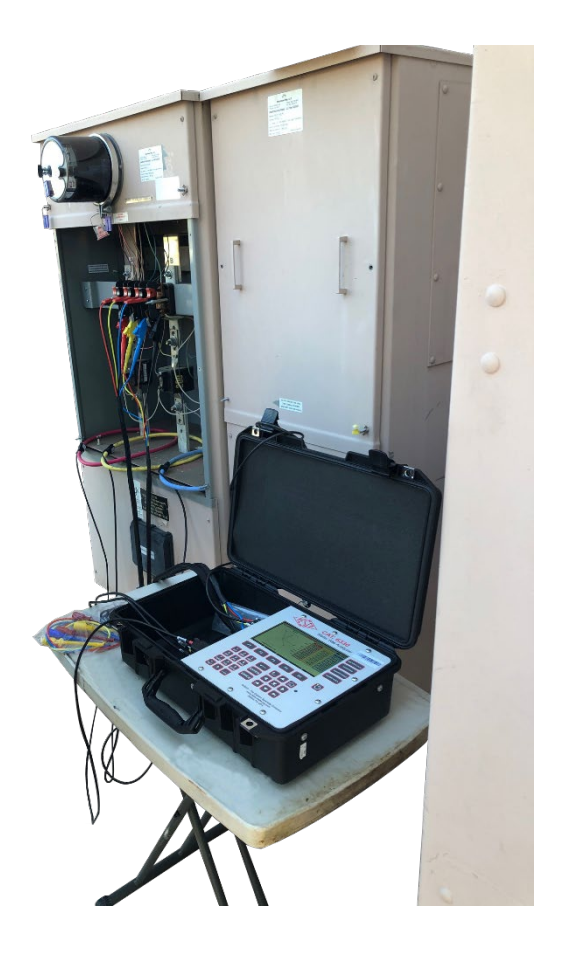

### 2.4 Main Power Supply

The Site Analyzer is fully battery powered and the battery can be charged in or outside of the unit from AC or DC. The battery can easily be swapped out. Additional chargers are available for purchase from TESCO or your distributor.

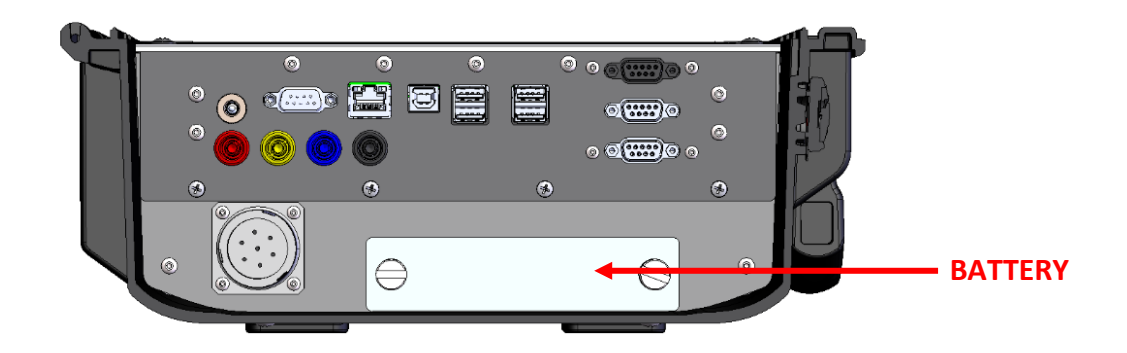

### 

To avoid electrical shock, personal injury, or fire hazard, connect the factory-supplied threeconductor-line power cord to a properly grounded power outlet.

During test operation, a two-conductor adapter or extension cord MUST NOT be used. This will break the protective ground connection and will affect the measurement accuracy of the Site Analyzer.

The power outlets supplying the Site Analyzer system should be controlled by an emergency switch so that power can be switched off if a hazard arises.

# **3.0 FUNCTIONALITY**

| <u>3.0</u> | <u>3.0 FUNCTIONALITY</u>           |    |  |
|------------|------------------------------------|----|--|
| <u>3.1</u> | Introduction                       | 12 |  |
| <u>3.2</u> | Panel Features                     | 12 |  |
|            | 3.2.1 Front Panel                  |    |  |
|            | 3.2.2 Side Panel                   |    |  |
|            | 3.2.3 Front Panel Buttons          |    |  |
| <u>3.3</u> | The Graphical User Interface (GUI) | 14 |  |
|            | 3.3.1 GUI Screen Sections          |    |  |
|            | 3.3.2 Fast Access Functions        |    |  |
|            | 3.3.2a Metrology                   | 15 |  |
|            | 3.3.2b Phasors                     | 17 |  |
|            | 3.3.2c Waveforms                   | 17 |  |
|            | 3.3.2d Harmonics                   | 17 |  |
|            | 3.3.3 Main Menu                    |    |  |
|            | 3.3.3.1 Manual Mode                | 19 |  |
|            | 3.3.3.1a Meter Test                | 20 |  |
|            | 3.3.3.1b Meter Test Results        | 23 |  |
|            | 3.3.3.1c CT Testing                | 25 |  |
|            | 3.3.3.1d Quick Test                | 29 |  |
|            | 3.3.3.1e Pulse Alignment Check     | 29 |  |
|            | 3.3.3.2 Sequence Testing           |    |  |
|            | 3.3.3.3 Database                   |    |  |
|            | <u>3.3.3.3a Add/Edit Site</u>      |    |  |
|            | 3.3.3.3b Add/Edit Meter            |    |  |
|            | <u>3.3.3.3c Add/Edit CT</u>        |    |  |
|            | 3.3.3.3d New/Edit Customer         |    |  |
|            | 3.3.3.3e Test Results              |    |  |
|            | 3.3.3.3f Add/Edit Sequences        |    |  |
|            | 3.3.3.4 Settings                   |    |  |

| 3.3.3.4a General Options        |    |
|---------------------------------|----|
| <u>3.3.3.4b Users</u>           |    |
| 3.3.3.4c Colors/Beepers Options |    |
| 3.3.3.4d Testing Options        |    |
| 3.3.3.4e Calibration Options    |    |
| 3.3.3.5 System Information      | 40 |
| 3.3.3.5a Temperature            | 40 |
| 3.3.3.5b Configuration          | 41 |
| 3.3.3.5c Serial Numbers         | 41 |
| 3.3.3.5d Software Versions      | 42 |
| 3.3.3.5e Calibration            | 42 |

### **3.1 Introduction**

This chapter is a reference for the functions and locations of the Site Analyzer's front panel features and provides brief descriptions of each feature for quick access. **Please read this information before operating the Site Analyzer.** Front panel operating instructions for the Site Analyzer are provided in this chapter.

### 3.2 Panel Features

Front panel features (controls, displays, indicators) and side panel sections (terminals) are shown in Figure 3.2.1 and Figure 3.2.2 respectively.

### 3.2.1 Front Panel

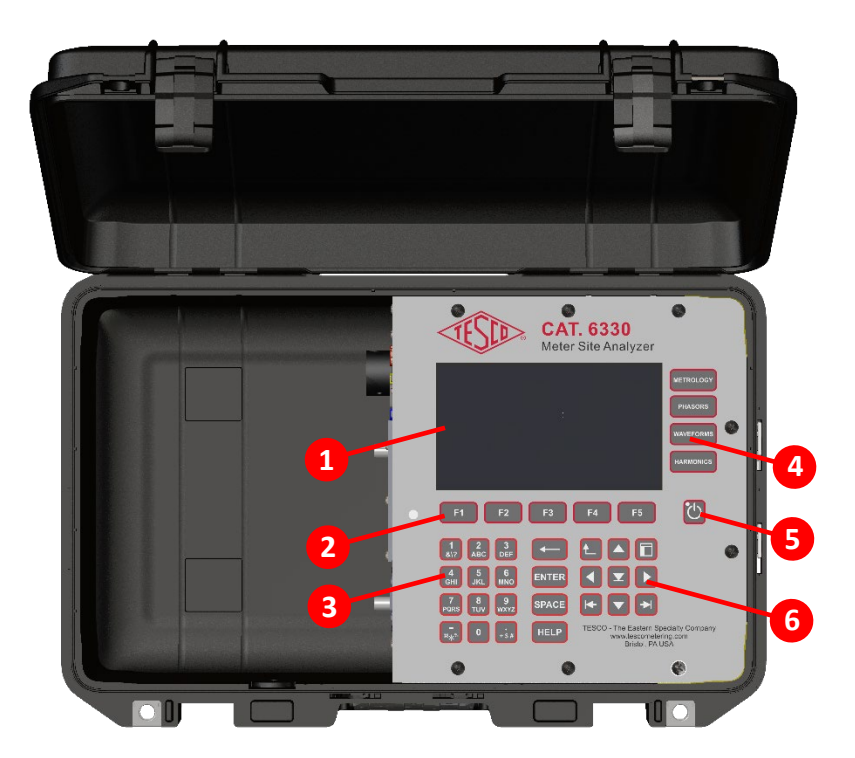

| NUMBER | DESCRIPTION        |
|--------|--------------------|
| 1      | LCD screen         |
| 2      | Function keys      |
| 3      | Keypad             |
| 4      | Fast access keys   |
| 5      | Power button       |
| 6      | Navigation buttons |

Table 3.2.1. CAT. 6330 Front Panel Sections

### 3.2.2 Side Panel

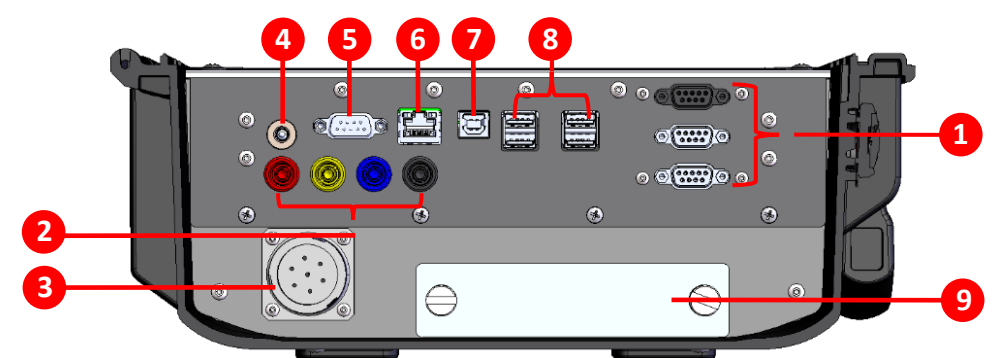

| NUMBER | DESCRIPTION                      |
|--------|----------------------------------|
| 1      | Rogowski Current Probe Terminals |
| 2      | Fused Voltage Lead Terminals     |
| 3      | Current Cable Terminal           |
| 4      | Battery Charger Input Terminal   |
| 5      | Optical Pickup Terminal          |
| 6      | Ethernet Communication           |
| 7      | USB type-B port                  |
| 8      | USB type-A ports                 |
| 9      | Battery Compartment              |

Table 3.2.2. CAT. 6330 Side Panel Sections

### **3.2.3 Front Panel Buttons**

| SYMBOL    | DESCRIPTION                                                                             |
|-----------|-----------------------------------------------------------------------------------------|
|           | <ul> <li>Selects the NEXT or PREVIOUS menu item</li> </ul>                              |
|           | Moves the SELECTED LINE UP or DOWN                                                      |
|           | <ul> <li>Selects an Item from a dropdown menu</li> </ul>                                |
|           | <ul> <li>Moves the cursor left/right of the current character in text boxes.</li> </ul> |
|           | • Moves the selection left/right of the current selected cell in tables.                |
|           | Selects the NEXT or PREVIOUS <b>TAB</b> item.                                           |
|           | Moves the focus from one section of the screen to another                               |
| METROLOGY | Displays many of the metrology values in tabular form.                                  |
| PHASORS   | Displays a phasor diagram for the active phases. Diagram is continuously updated.       |
| WAVEFORM  | Displays live waveforms.                                                                |
| HARMONICS | Displays harmonic analysis up to the 50 <sup>th</sup> .                                 |

| ←              | Deletes the previous character.                                                                                                    |
|----------------|----------------------------------------------------------------------------------------------------|
| <b>t</b>       | Returns to the previous screen.                                                                                                    |
| F1 F2 F3 F4 F5 | Function keys                                                                                                    |
|                | Power button. Hold down to turn the site analyzer on until<br>the LED lights up and wait for a few seconds for the screen<br>to load. |
| ENTER          | Selects a response.                                                                                                    |
| HELP           | Provides context-sensitive help.                                                                                                    |

### 3.3 The Graphical User Interface (GUI)

### 3.3.1 GUI Screen Sections

The user interface is divided into four sections. In the screen, any field or button that is grayed out cannot be changed or accessed by the user.

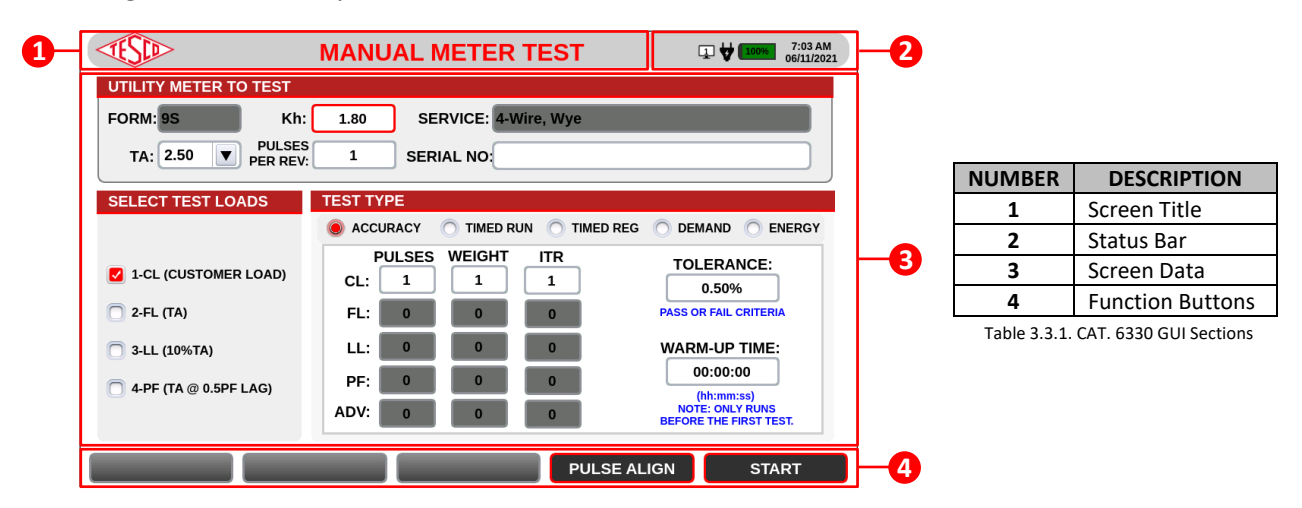

#### STATUS BAR ICONS

These icons are located at the status bar of the screen. They are indicators of different network connections and temperature levels of the site analyzer.

| ICON | NAME                         | DESCRIPTION                                                                                                    |  |
|------|------------------------------|----------------------------------------------------------------------------------------------------|--|
| 1    | Wired Connection             | LAN/Ethernet connection is enabled. The<br>number represents the number of users<br>remotely connected to the site analyzer. |  |
| ₿    | Extremely Hot<br>Temperature | The Site Analyzer's temperature is above 158°F (70°C).                                                                       |  |

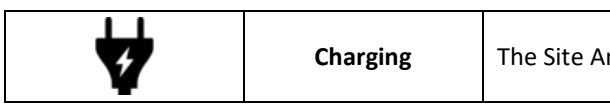

The Site Analyzer is charging.

### 3.3.2 Fast Access Functions

| The "FAST" access buttons provide instant access to various measurements any time. The "FAST" access buttons provide instant access to various measurements any time. The "FAST" access buttons provide instant access to various measurements any time. The "FAST" access buttons provide instant access to various measurements any time. The "FAST" access buttons provide instant access to various measurements any time. The "FAST" access buttons provide instant access to various measurements any time. The "FAST" access buttons provide instant access to various measurements any time. The "FAST" access buttons provide instant access to various measurements any time. The "FAST" access buttons provide instant access to various measurements any time. The "FAST" access buttons provide instant access to various measurements any time. The "FAST" access buttons provide instant access to various measurements any time. The "FAST" access buttons provide instant access to various measurements any time. The "FAST" access buttons provide instant access to various measurements any time. The "FAST" access buttons provide instant access to various measurements any time. The "FAST" access button provide instant access to various measurements any time. The "FAST" access button provide instant access to various measurements any time. The "FAST" access button provide instant access to various measurements any time. The "FAST" access button provide instant access to various measurements any time. The "FAST" access button provide instant access to various measurements any time. The "FAST" access button provide instant access to various measurements any time. The "FAST" access button provide instant access to various measurements any time. The "FAST" access button provide instant access to various measurements any time. |
|----------------------------------------------------------------------------------------------------|
|                                                                                                    |

### 3.3.2a Metrology

| SCREEN | DESCRIPTION |
|--------|-------------|

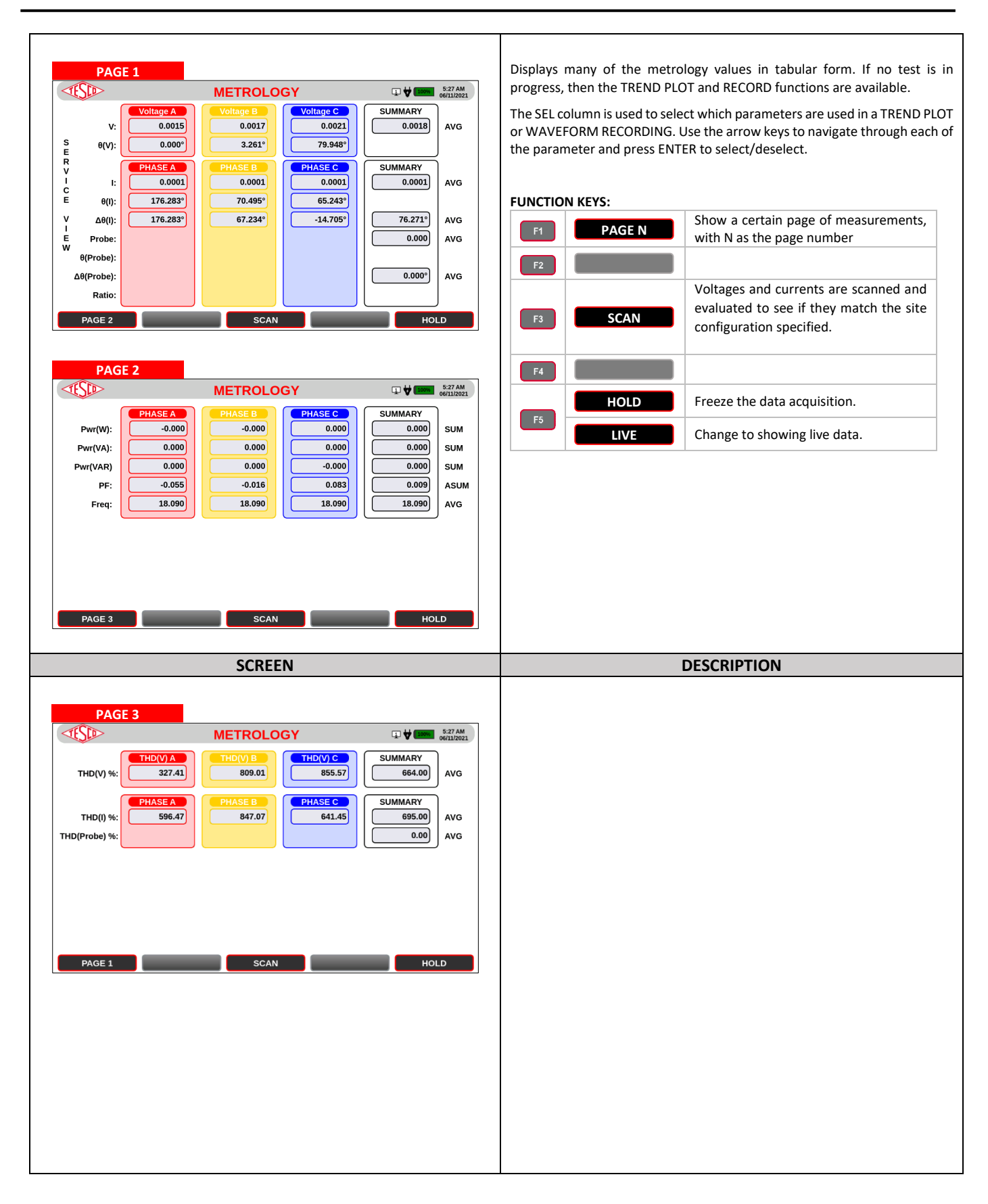

### 3.3.2b Phasors

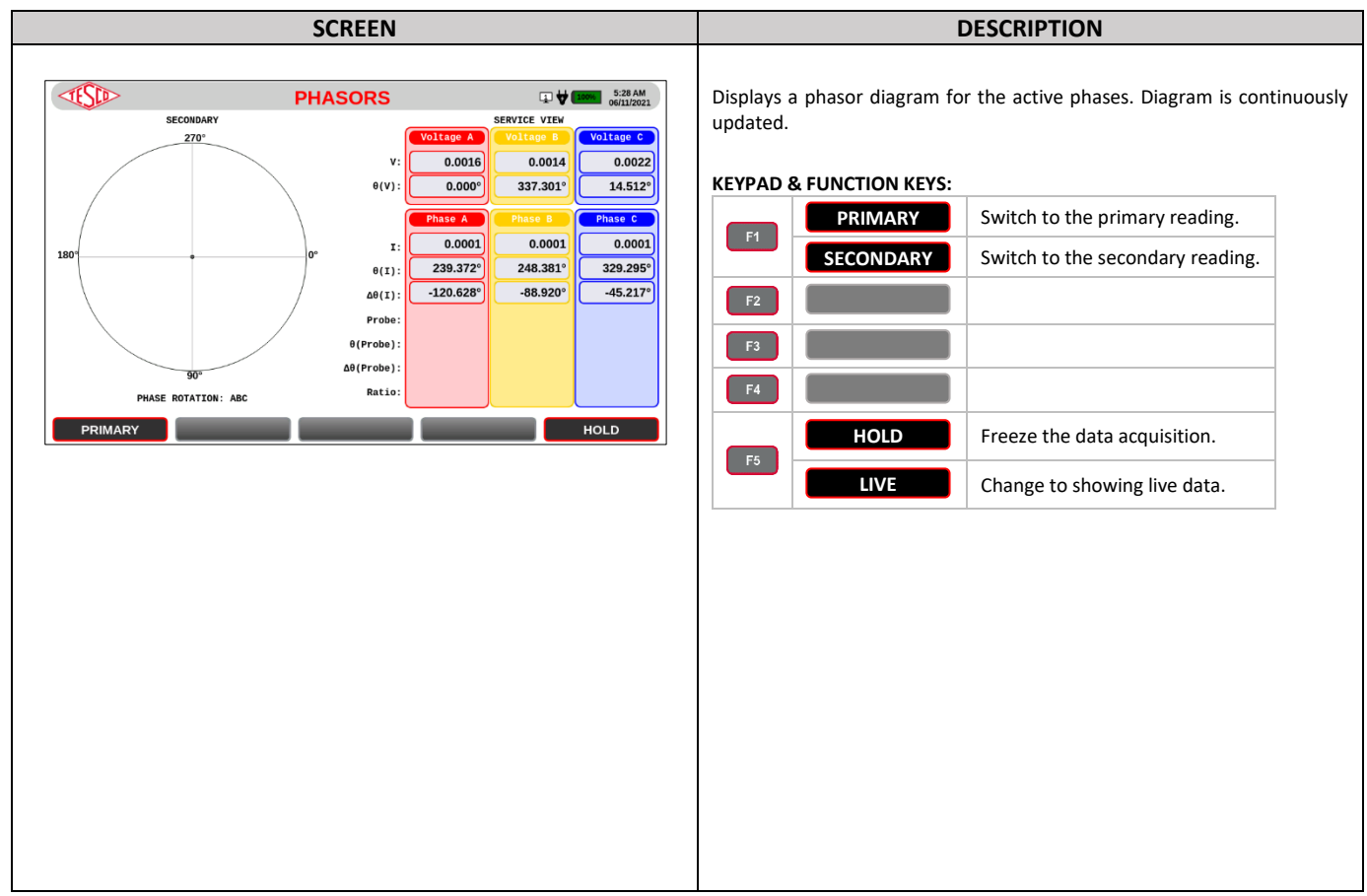

### 3.3.2c Waveforms

|             | SCREEN                                                                                                    |                       |          | [                          | DESCRIPTION                                             |
|-------------|----------------------------------------------------------------------------------------------------|-----------------------|----------|----------------------------|---------------------------------------------------------|
| 0.17        | WAVEFORMS                                                                                                    | 5:28 AM<br>06/11/2021 | Displays | live waveforms with        | recording functionality.                                |
|             |                                                                                                    | VA<br>VB<br>VC<br>IA  | F1       | & FUNCTION KEYS:<br>HIDE V | Hide or show the voltage waveforms.                     |
| v           |                                                                                                    | IC                    | F2       | HIDE I                     | Hide or show the current waveforms.                     |
| L<br>T<br>G | A water of the water and the water and the w |                       | F3       | N CYCLES                   | Select the number of cycles to be displayed: 1, 2, 4, 8 |
| E           | where a second we have a second second                                                                                                    | T                     | F4       | PHASE A                    | Shift between ALL, Phase A, Phase B and Phase C.        |
| -0.1V       | 180 360 540                                                                                                    | -0.010A               |          | HOLD                       | Freeze the data acquisition.                            |
| HIDE V      | SHOW PROBES 4 CYCLES PHA                                                                                                    | ISE A HOLD            | F5       | LIVE                       | Change to showing live data.                            |
|             |                                                                                                    |                       |          |                            |                                                         |
|             |                                                                                                    |                       |          |                            |                                                         |

### 3.3.2d Harmonics

SCREEN

DESCRIPTION

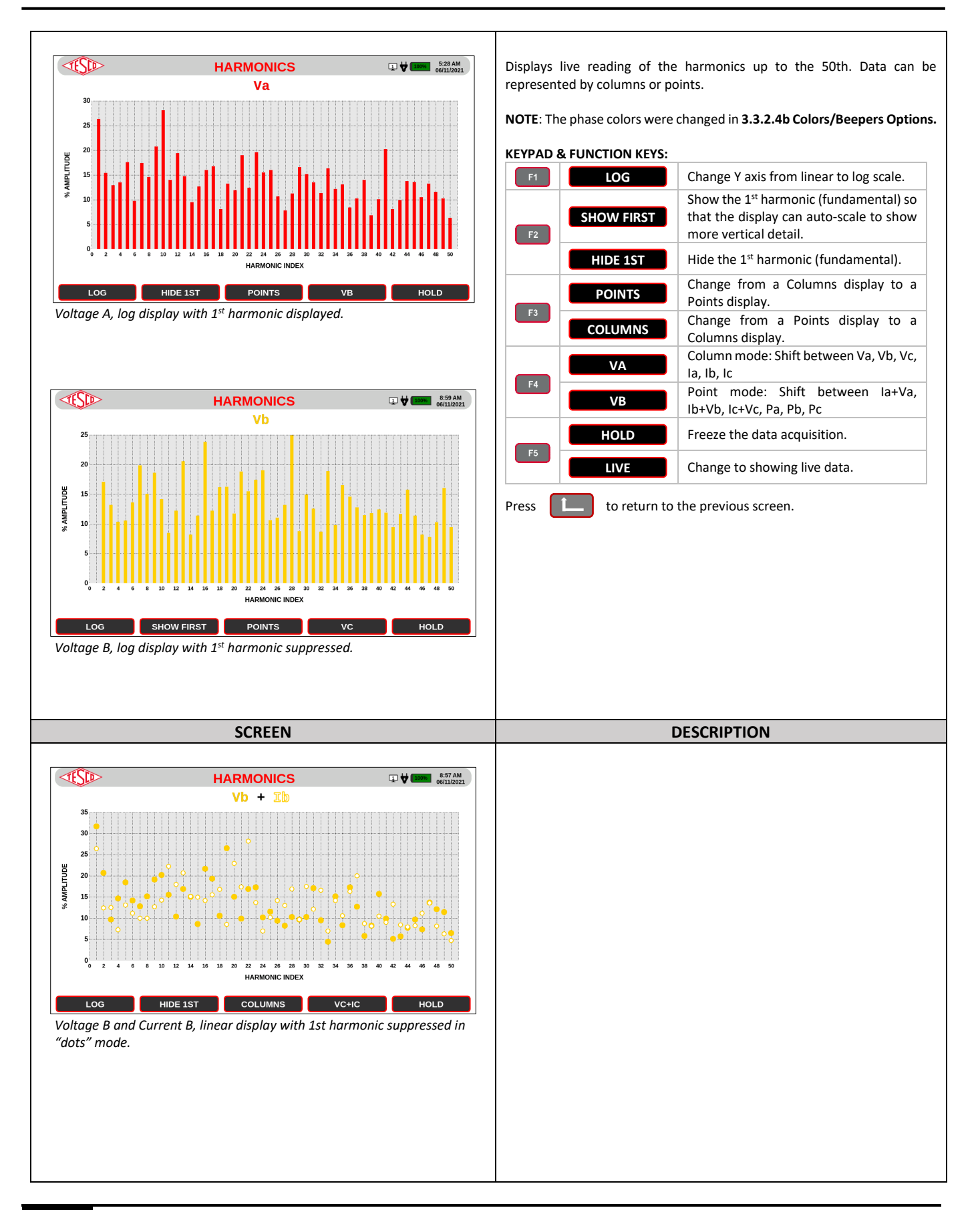

### 3.3.3 Main Menu

| SCREEN                          | DESCRIPTION                                                                                                    |
|---------------------------------|----------------------------------------------------------------------------------------------------|
| <complex-block></complex-block> | DESCRIPTION         DESCRIPTION         DESCRIPTION         The MAIN MENU contains the core functions of the site analyzer. A site can be selected using the SITE dropdown box. Clicking the GPS LOCATE button will narrow the choices for SITE to those at the current GPS location. If only one site is found, that site will be loaded. If the correct site is not found, go to the DATABASE and create a site or test in MANUAL mode.         If no site is selected, then tests can be performed in MANUAL mode.       If no site is selected, then tests can be performed in MANUAL mode, but data cannot be saved to the results database.         KEYPAD & FUNCTION KEYS:         Image: main test sequence       Perform Meter Test, CT Test, or Pulse Alignment Check         Image: main test sequence       Create/View/Edit information in the database: sites, test results, data library, and test sequences         Image: main test sequences       SETTINGS       Open the SYSTEM MENU screen         Image: main test sequences       SYSTEM       Open the SYSTEM MENU screen         Image: main test sequences       To return to the previous screen.         DATA         SITE         Image: main test sequences         Image: main test sequences       Services/wiring configuration.         Image: main test sequences       Set test results, data library, and test sequences         Image: main test sequences       Set test results, |
|                                 |                                                                                                    |

### 3.3.3.1 Manual Mode

| SCREEN | DESCRIPTION |
|--------|-------------|

| MANUAL MODE                                 | Manual Mode allows testing without specifying a site or test sequence. If <b>site</b> was selected on the MAIN MENU, then the information on this screet will automatically be filled in. If no SITE was selected, then one can be selected here, or just a meter form and service can be manually set. |
|---------------------------------------------|----------------------------------------------------------------------------------------------------|
| MANUAL MODE MENU                            | KEYPAD & FUNCTION KEYS:                                                                                                    |
| SITE: CPSLOCATE                             | F1 MANUAL Perform a meter test.                                                                                                    |
| FORM: 9 V SERVICE: 4-Wire, Wye              | F2 CT TEST Perform a CT test.                                                                                                    |
| METER<br>METER<br>TEST                      | F3       F4         F4       F4         F5       PULSE ALIGN         Perform to check pulse alignment. See section 3.3.2.1c Pulse Alignment Check for more information.                                                                                                    |
|                                             | Press to return to the previous screen.                                                                                                    |
| METER TEST QUICK TEST QUICK TEST QUICK TEST | SITE Choose an existing site configuration                                                                                                    |
| METER TEST CT TEST QUICK TEST PULSE ALIGN   | FORM Meter form, will be loaded automatically if site is selected                                                                                                    |
|                                             | SERVICE Services/wiring configurations available for selected meter form. This will be loaded automatically if a site is selected.                                                                                                    |

### 3.3.3.1a Meter Test

| SCREEN                                                                                                    | DESCRIPTION                                    |                                                                                                    |
|----------------------------------------------------------------------------------------------------|------------------------------------------------|----------------------------------------------------------------------------------------------------|
| METER TEST                                                                                                    | Perform a meter te<br>loads.<br>FUNCTION KEYS: | st to determine the accuracy of the meter under different                                                    |
| VILLEY       PILLES       PILLES | F1     F2     F3                               | ALIGN Perform to check pulse alignment. See section 3.3.2.1e Pulse Alignment Check for more information.     |
| Image: Customer Load)         CL:         Image: Customer Load)         ToLeRANCE:           2-FL (TA)         FL:         0         0         0         0.50%           3-LL (10%TA)         LL:         0         0         0         WARM-UP TIME:           4-PF (TA @ 0.5PF LAG)         PF:         0         0         0         0         0           ADV:         0         0         0         0         0         0         0                                                                                                    | F5 ST<br>Pre<br>METER PARAMET                  | ART Start the manual meter test.<br>ss to return to the previous screen.                                     |
|                                                                                                    | FORM                                           | Form number of the meter.                                                                                    |
| PULSE ALIGN START                                                                                                    | Kh                                             | Meter test constant.                                                                                         |
| PULSE ALIGN METER TEST                                                                                                    | SERVICE                                        | Services/wiring configurations available for selected meter form.                                            |
| RESULIS                                                                                                    | TA                                             | Test amp of the meter.                                                                                       |
|                                                                                                    | PULSES PER<br>REV                              | If a meter is configured to generate multiple<br>pulses per Kh, then this is the number of pulses<br>per Kh. |
|                                                                                                    | SERIAL<br>NUMBER                               | Serial number of the meter. This is optional.                                                                |
|                                                                                                    |                                                |                                                                                                    |
| SCREEN                                                                                                    |                                                | DESCRIPTION                                                                                                  |

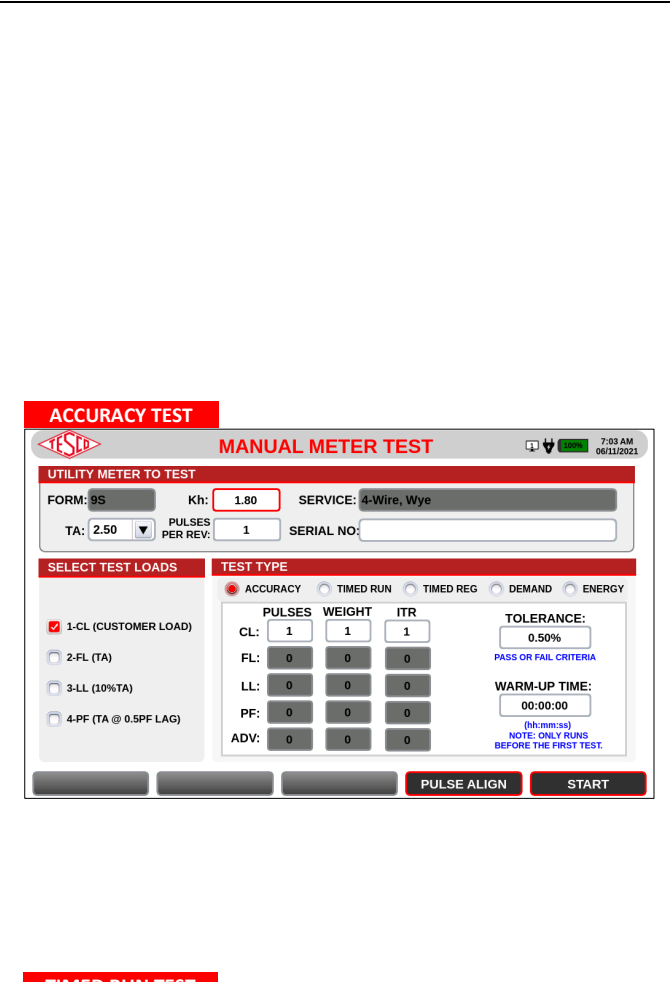

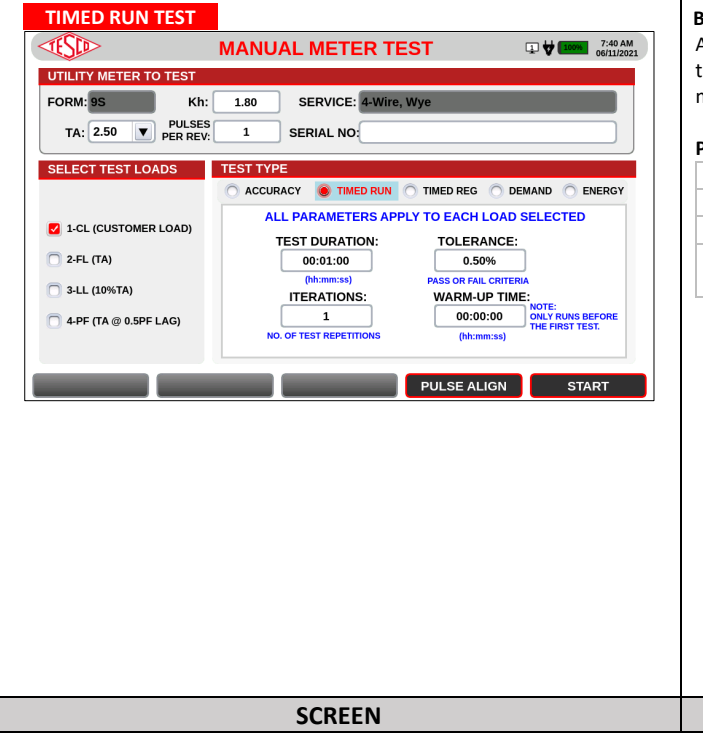

#### TEST LOADS

Customer voltage is used for all tests.

| 1-CL<br>(CUSTOMER<br>LOAD) | Uses customer load where the site analyzer is<br>measuring the voltage signal and the current<br>signals from both the potential and the<br>current transformers. |
|----------------------------|----------------------------------------------------------------------------------------------------|
| 2-FL (TA)                  | Load box provided current of TA at PF=1.0 is used.                                                                                                    |
| 3- LL (10%TA)              | Load box provided current of 10% TA at PF=1.0 is used.                                                                                                    |
| 4- PF (TA @ 0.5PF<br>LAG)  | Load box provided current of TA at PF=0.5 lagging is used.                                                                                                    |

#### TEST TYPE PARAMETERS

#### A. ACCURACY TEST

Perform this test to determine a meter's accuracy under one or more load conditions.

#### PARAMETERS

| PULSES          | Sets the number of pulses that the test will be run.<br>Different numbers of pulses can be set for different<br>loading conditions.                                                                                                    |  |
|-----------------|----------------------------------------------------------------------------------------------------|--|
| WEIGHT          | When the overall accuracy for the selected test is<br>computed, a weighted average can be performed.<br>To get the weighted average, the WEIGHT is<br>multiplied by the %ERROR and the product summed<br>over all tests. The result is divided by the total<br>weight of tests performed. |  |
| ITR             | Iteration of the selected test.                                                                                                    |  |
| TOLERANCE       | Tolerance needed for pass/fail criteria.                                                                                                    |  |
| WARM-UP<br>TIME | Period of time for meter to stabilize prior to test execution.                                                                                                    |  |

#### B. TIMED RUN TEST

A timed run test is identical to an accuracy test except the minimum time for the test is set. The actual measurement still starts and ends based on the meter pulses.

#### PARAMETERS

| TEST DURATION  | Set the test duration.                    |
|----------------|-------------------------------------------|
| ITERATIONS     | Number of times the test will be repeated |
| TOLERANCE      | Tolerance used for pass/fail criteria.    |
|                | Time for meter to stabilize prior to test |
| WARIVI-OP TIME | execution.                                |

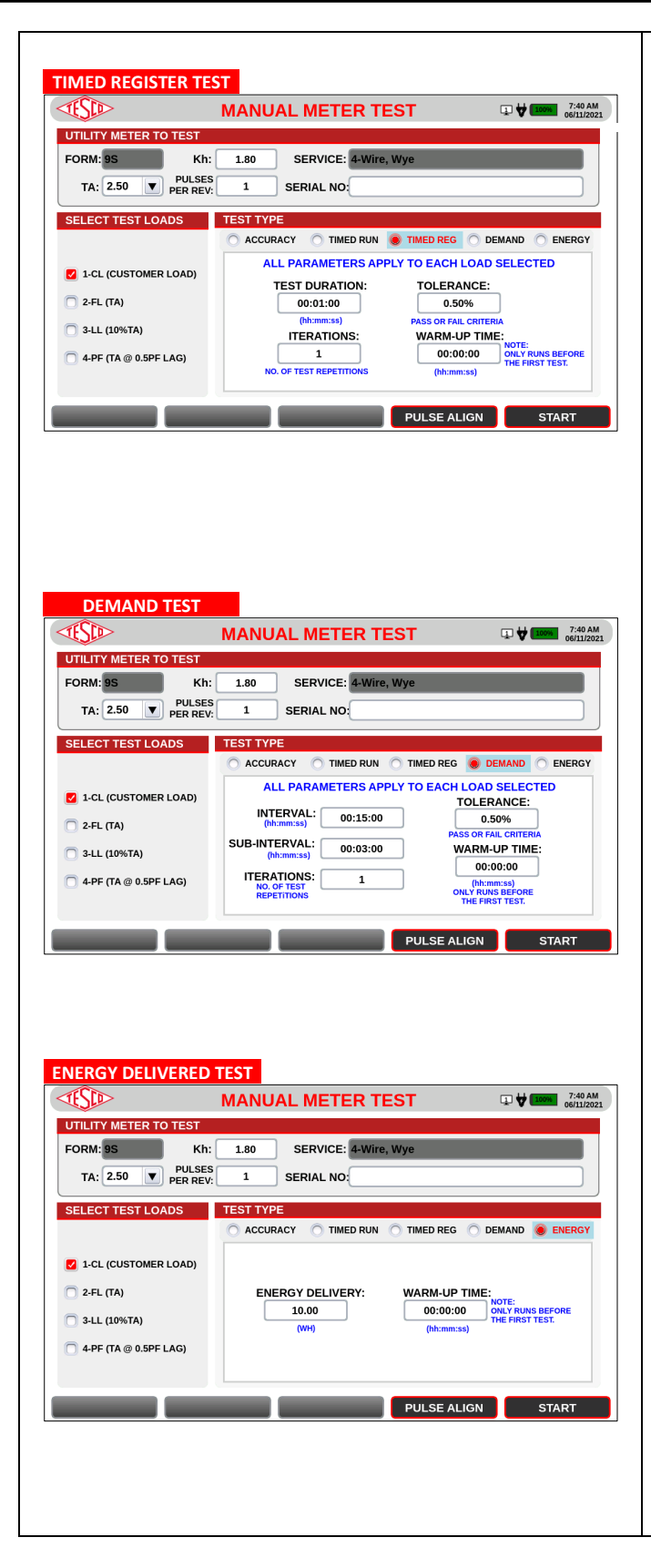

#### C. TIMED REGISTER TEST

This test prompts the user for the meter's primary register value and runs a test for a predefined duration. Then, it prompts the user again for the meter's primary register value. The system computes the meter's registration using the difference of the two values.

 $\ensuremath{\textbf{Note:}}$  Use caution that the accuracy of the test is not limited by the resolution of the meter readout.

#### PARAMETERS

| TEST DURATION | Set the test duration.                               |
|---------------|------------------------------------------------------|
| ITERATIONS    | Number of times the test will be repeated            |
| TOLERANCE     | Tolerance used for pass/fail criteria.               |
| WARM-UP TIME  | Time for meter to stabilize prior to test execution. |

#### D. DEMAND TEST

The demand interval must be set to the same interval as the meter under test. For this test to work correctly you must be able to reset the demand register of the meter. The meter's demand must continually show the interval demand.

#### PARAMETERS

| INTERVAL     | Set the interval of meter.                           |
|--------------|------------------------------------------------------|
| SUB-INTERVAL | Set the sub-interval for the demand test.            |
| ITERATIONS   | Number of times the test will be repeated            |
| TOLERANCE    | Tolerance needed for pass/fail criteria.             |
| WARM-UP TIME | Time for meter to stabilize prior to test execution. |

#### E. ENERGY TEST

The energy delivered test is similar to the timed register test. The difference is that instead of specifying the time for the test to run we specify the amount of energy to be delivered.

#### PARAMETERS

| ENERGY DELIVERED | Set the amount of energy to be delivered to the meter |  |  |  |
|------------------|-------------------------------------------------------|--|--|--|
| WARM-UP TIME     | Time for meter to stabilize prior to test execution   |  |  |  |
|                  |                                                       |  |  |  |

### 3.3.3.1b Meter Test Results

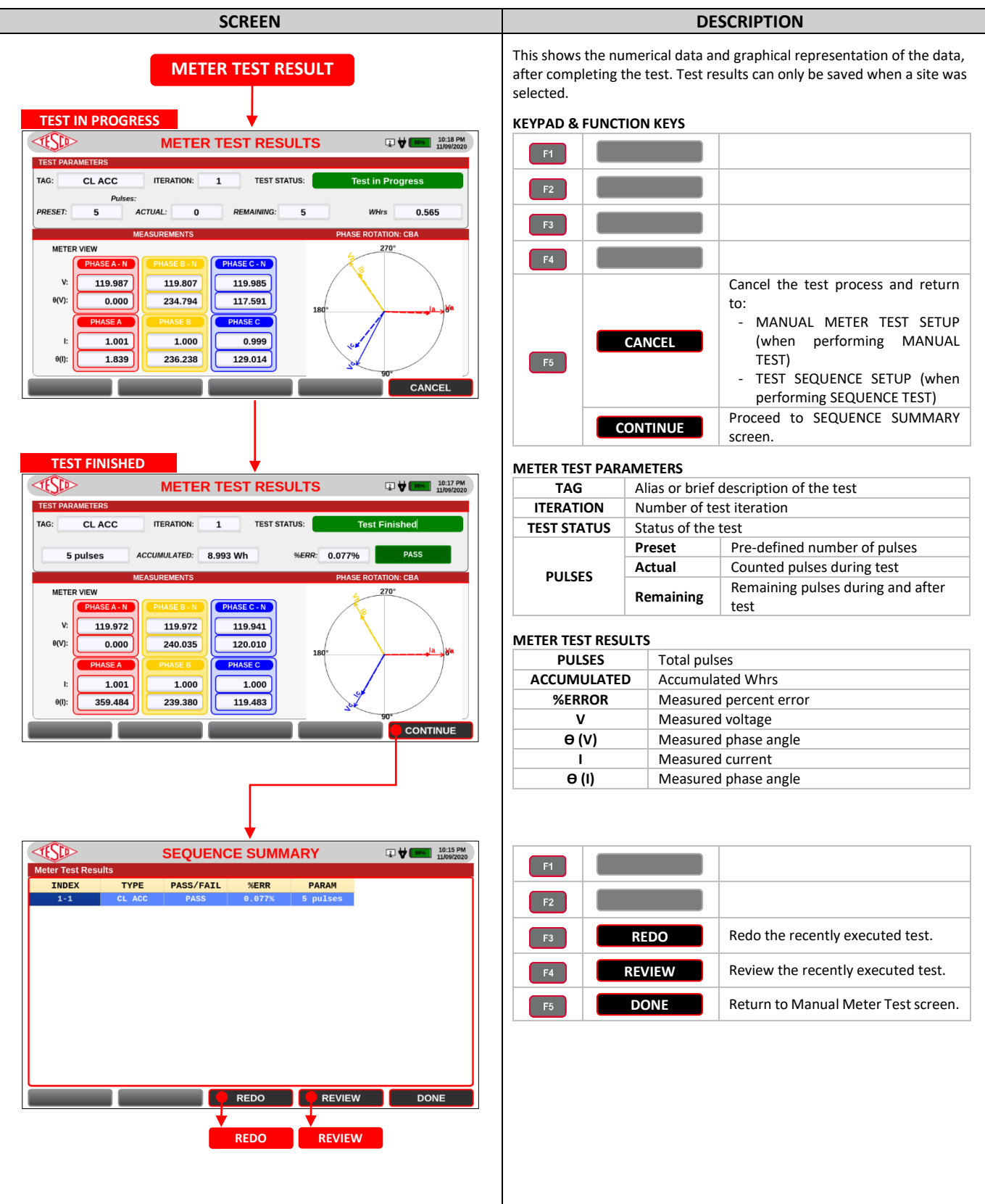

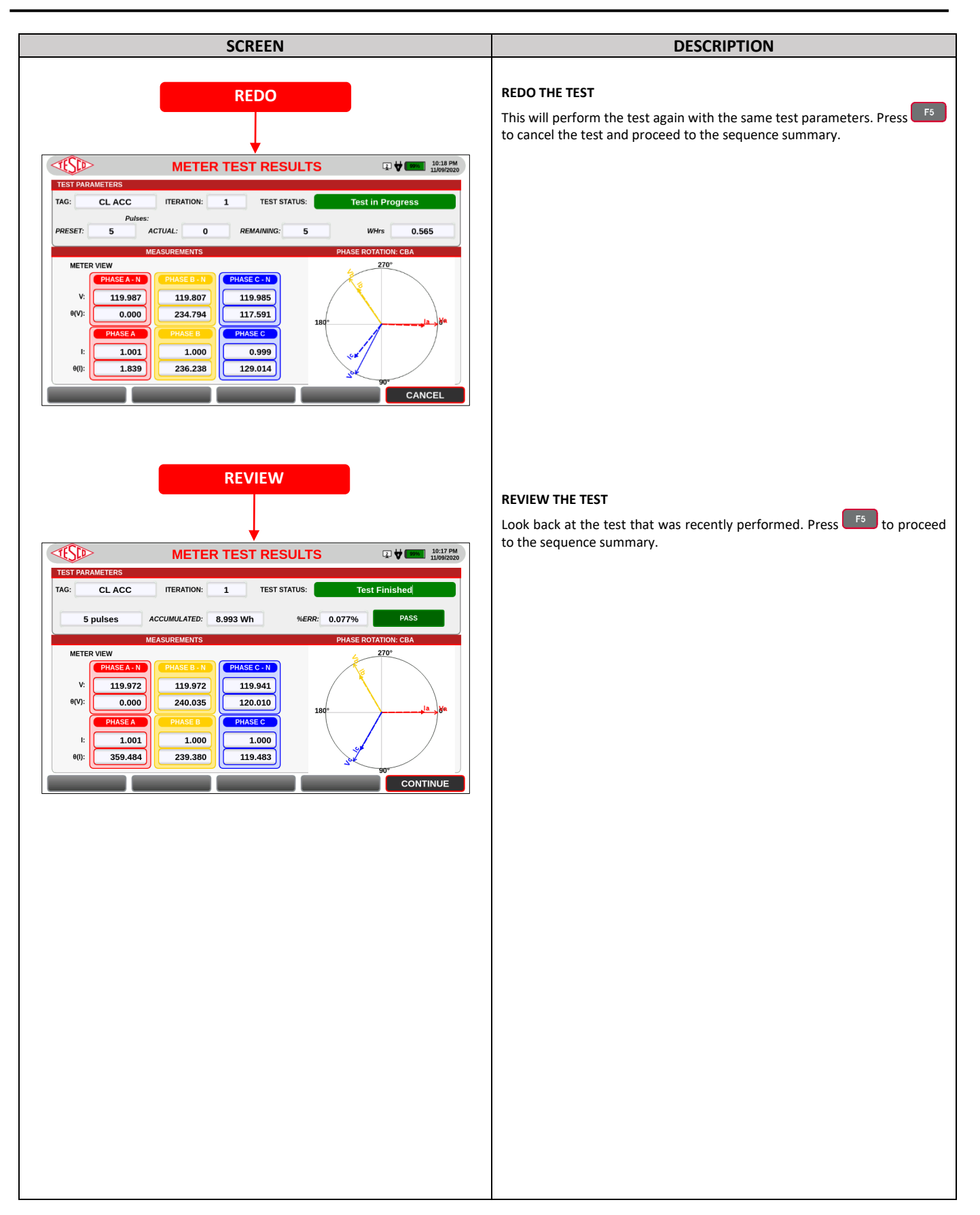

#### 3.3.3.1c CT Testing SCREEN DESCRIPTION CT TEST MODES **CT TEST** The CAT6330 provides a wide range of methods for testing CTs. The change in the secondary current is measured as the burden placed on the CT is TESED CT TEST SETUP 9:29 AM 06/02/2021 **BURDEN ONLY TEST** increased. This test does not require a current probe, such as a Rogowski coil, TEST TYPE CT PARAMETERS connected to the primary of the transformer. BURDEN + RATIO Both primary and secondary currents are NAMEPLATE RATIO: 5 measured with NO additional burden added BURDEN CLASS: O RATIO ONLY 0.2 • RATIO ONLY TEST to the circuits. This test **does** require a current RATING FACTOR: 4.00 O BURDEN ONLY probe, such as a Rogowski coil, connected to ACCURACY CLASS: the primary of the transformer. 0.3 The Ratio with Burden test is the most MAX TEST BURDEN: 2.00 • DEMAGNETIZATION accurate test of the performance of a CT. a: By setting the ratio to 0:5, the CAT. 6630 will rmine the ratio for you Both primary and secondary of the CT are simultaneously measured. From these **RATIO TEST WITH** measurements we can calculate many CT ADDED BURDEN START parameters such as accuracy class, RCF, ratio error and phase error. This test **does** require a current probe, such as a Rogowski coil, BURDEN ONLY RATIO ONLY BURDEN+RATIO ADMITTANCE DEMAGNETIZATION connected to the primary of the transformer. An admittance test injects a 1,575 Hz signal into the secondary of a CT and measures the response to determine the admittance of the CT. The value you measure depends somewhat on the primary wiring and circuit characteristics. However, these effects do not ADMITTANCE generally change over time. Therefore, the real value of an admittance test is that one can do the hard job of making a Ratio with Burden test once, and then make an admittance test on the known good site. Later, one can just measure admittance to see if anything on the site has changed. DEMAGNETIZATION Demagnetize all CTs. **KEYPAD & FUNCTION KEYS:** Start the selected test type. START Press to return to the previous screen. **CT PARAMETERS** NAMEPLATE RATIO Nameplate ratio of the CT BURDEN CLASS Burden class of the CT Rating factor of the CT RATING FACTOR ACCURACY CLASS Accuracy class of the CT MAX TEST BURDEN Max burden allowed for the CT

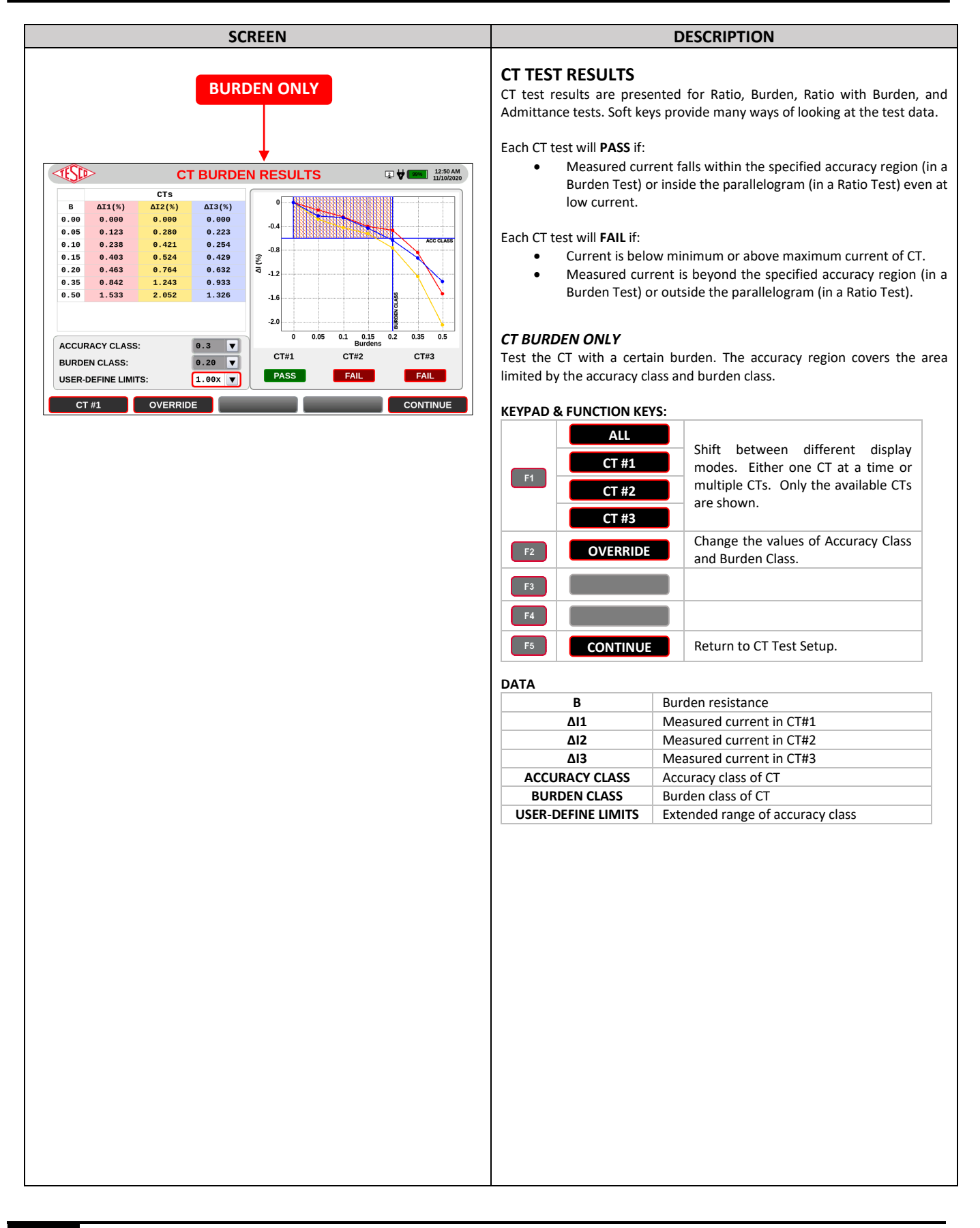

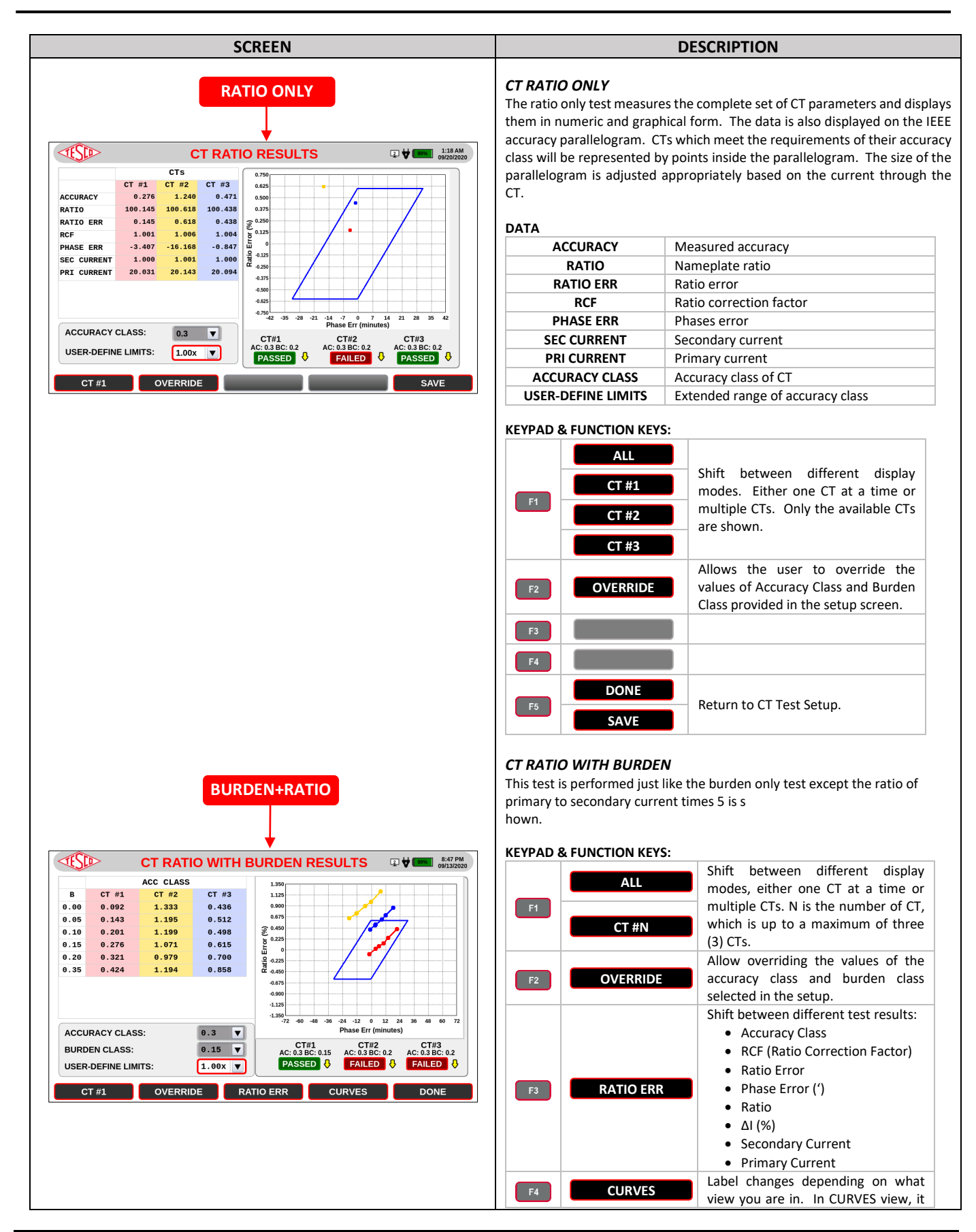

27

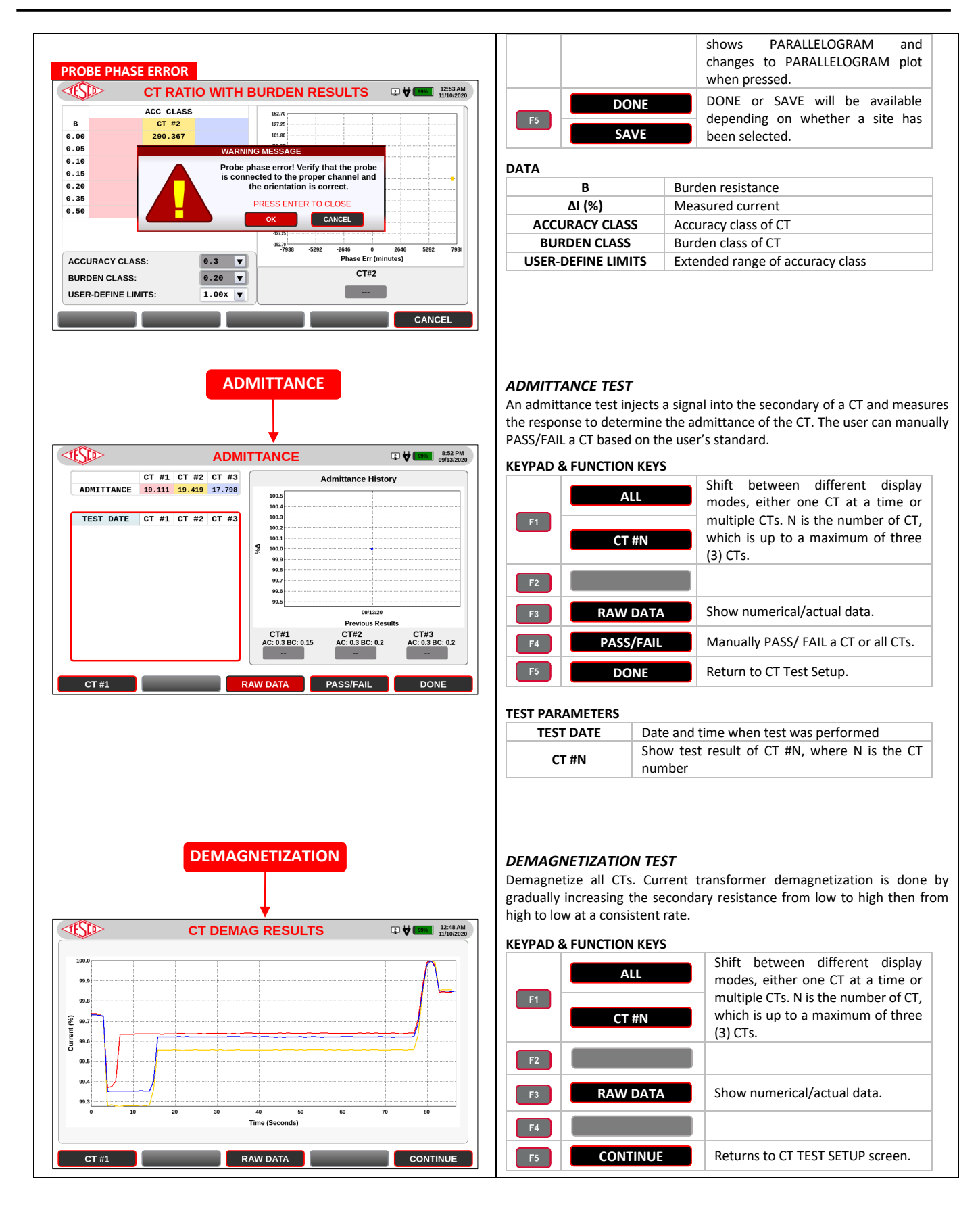

### 3.3.3.1d Quick Test

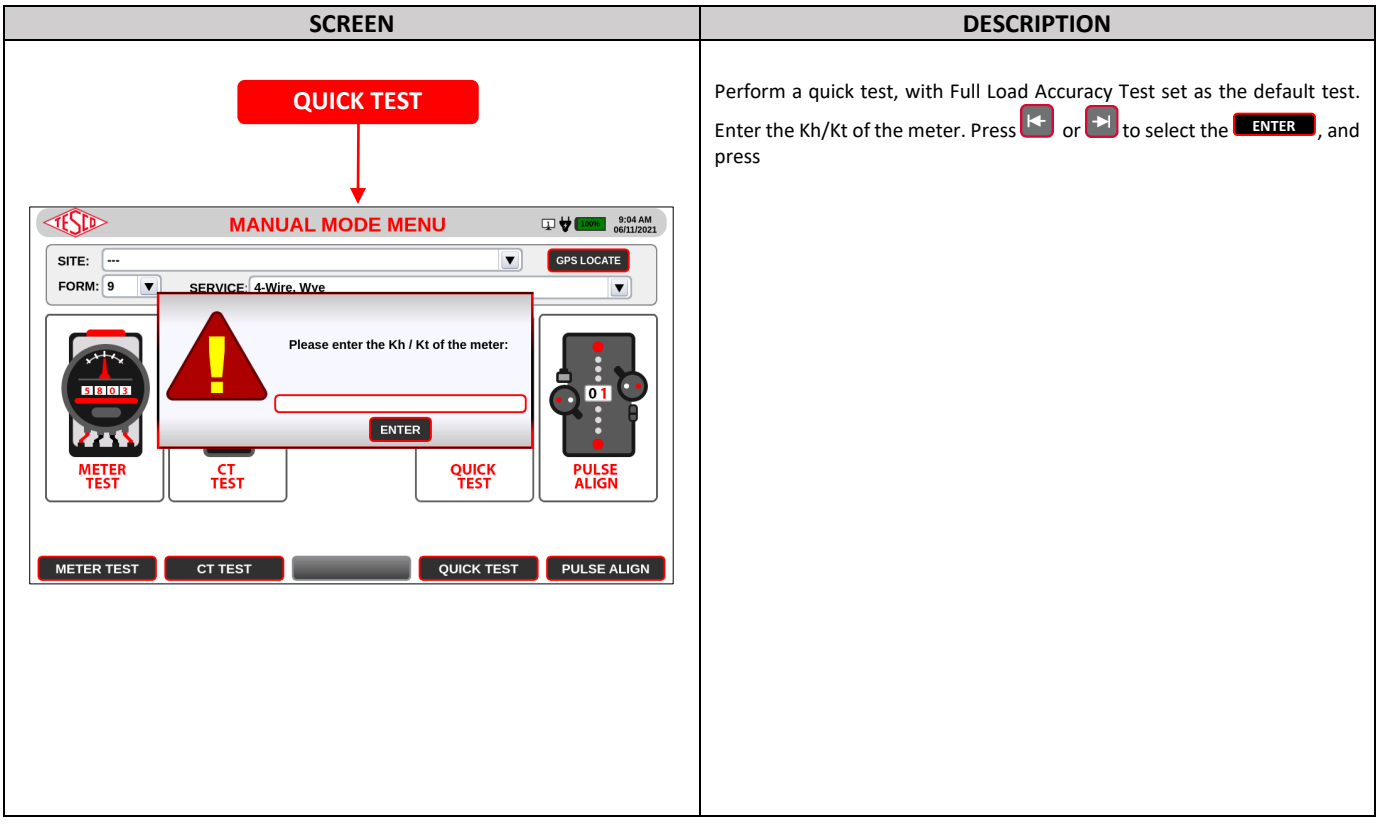

### **3.3.3.1e** Pulse Alignment Check

### 3.3.3.2 Sequence Testing

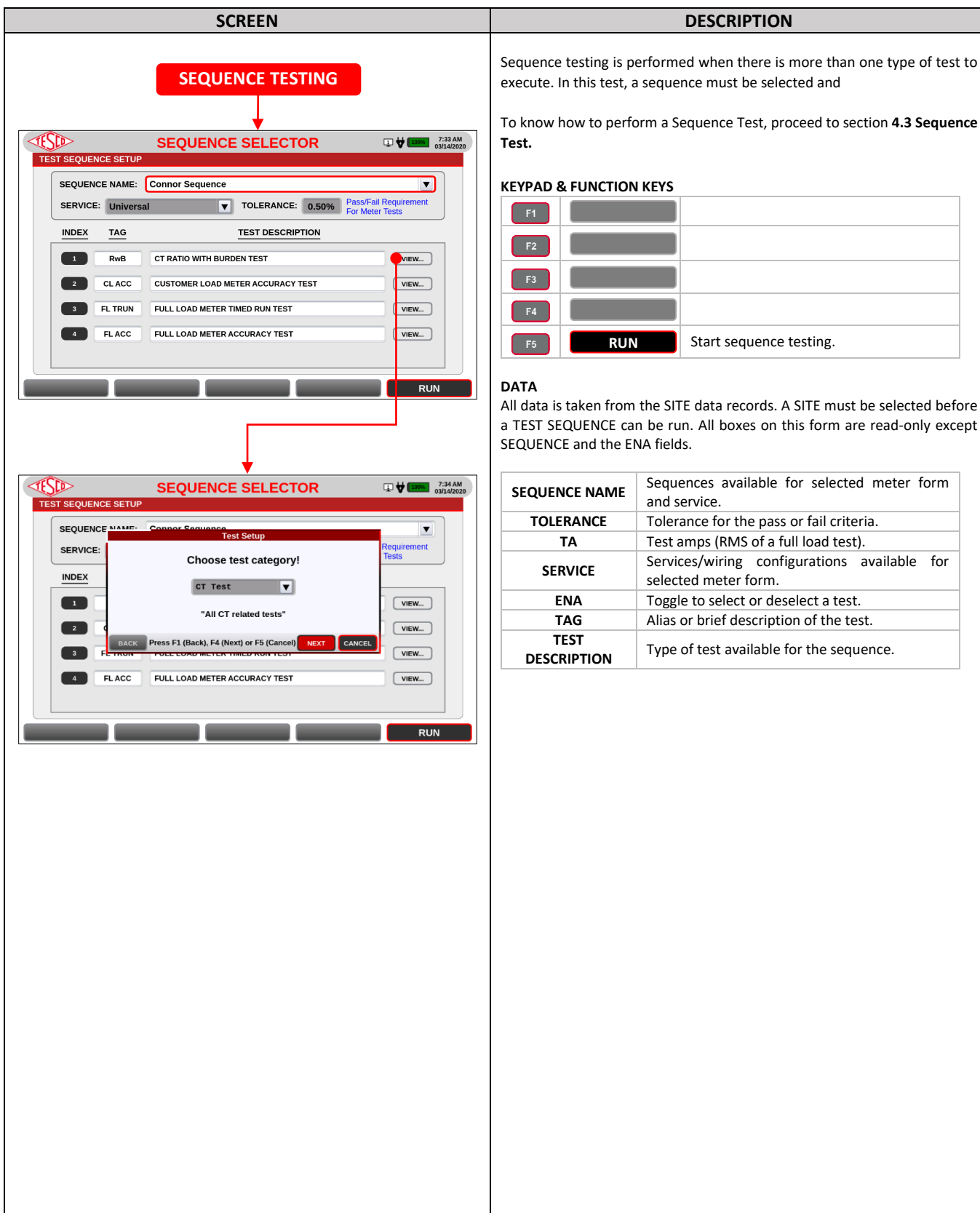

### 3.3.3.3 Database

| SCREEN                                                                                                    | DESCRIPTION                                                                                |                                                                                                    |  |  |
|----------------------------------------------------------------------------------------------------|--------------------------------------------------------------------------------------------|----------------------------------------------------------------------------------------------------|--|--|
| DATABASE                                                                                                    | This contains informat<br>create a new site and<br>also create and edit M                  | ion on sites registered in the Site Analyzer. The user can<br>edit an existing record. Aside from the site, the user can<br>eter, CT, and Customer information per site.     |  |  |
| IDE         SITE INFORMATION DATABASE         308 AM           SEARCH SITE:         00000201           ID         Name         Service         Address         City           TEST         TEST         4-Wire, Wye         TEST         TEST           SW4         PMI         4-Wire, Wye         TEST         TEST | The database also sho<br>these test results wer<br>performing the test.<br>selected first. | ows test results from Meter and CT tests. Do note that<br>e able to be saved because a site was selected prior to<br>To edit a site or view the test results, a site must be |  |  |
|                                                                                                    | F1 NEW S                                                                                   | KEYS:<br>Create new site information. This also<br>includes creating and editing<br>information on site, meter, CT, and<br>customer.                                         |  |  |
| NOTE: 1. USE [TAB] TO SWITCH BETWEEN SEARCH AND THE TABLE<br>2. USE [UP] OR [DOWN] ARROWS TO SELECT A SITE                                                                                                    | F2 EDIT S                                                                                  | ITE Edit information of a site, meter, CT,<br>and customer. This will be enabled<br>once a site is selected.                                                                 |  |  |
| NEW SITE     EDIT SITE     TEST RESULTS     SEQUENCES       NEW SITE     EDIT SITE     TEST RESULTS     TEST SEQUENCES                                                                                                    | F3 TEST RES                                                                                | View test results on meter and CT<br>tests. This will be enabled once a site<br>is selected.                                                                                 |  |  |
|                                                                                                    | F4                                                                                         | VCES View/Create/Edit test sequences.                                                                                                    |  |  |
|                                                                                                    | DATA                                                                                       |                                                                                                    |  |  |
|                                                                                                    | SEARCH SITE                                                                                | Enter characters to search for a site                                                                                                    |  |  |
|                                                                                                    | SITE ID                                                                                    | ID of site                                                                                                    |  |  |
|                                                                                                    |                                                                                            | Name of site                                                                                                    |  |  |
|                                                                                                    | CUSTOMER                                                                                   | Choose customer                                                                                                    |  |  |
|                                                                                                    | ADDRESS 1                                                                                  | Location of site                                                                                                    |  |  |
|                                                                                                    | ADDRESS 2                                                                                  | Location of site                                                                                                    |  |  |
|                                                                                                    | CITY                                                                                       | City where site is located                                                                                                    |  |  |
|                                                                                                    | STATE/PROVINCE                                                                             | State/Province where site is located                                                                                                    |  |  |
|                                                                                                    |                                                                                            | Zip code of the local address                                                                                                    |  |  |
|                                                                                                    | GPS                                                                                        | Automatically fill in using GPS Locate                                                                                                    |  |  |
|                                                                                                    | NOTES                                                                                      | Additional information about the site                                                                                                    |  |  |
|                                                                                                    | SELECTED SITE                                                                              | Displays name of the selected site to edit                                                                                                    |  |  |
|                                                                                                    |                                                                                            |                                                                                                    |  |  |

### 3.3.3.3a Add/Edit Site

| JUNEEIN                                                                                                    |                                                                                                    | DESCRIPTION                                                                                                    |
|----------------------------------------------------------------------------------------------------|----------------------------------------------------------------------------------------------------|----------------------------------------------------------------------------------------------------|
| NEW SITE                                                                                                    | NEW/EDIT SITE<br>Create new site infor<br>database. If the site in<br>information of that sit                                                             | mation. Fill out the information and save it in th<br>fo is for editing, the fields will be filled with pre-save<br>e and the user can make changes.                                                                                                    |
| NEW SITE INFO                                                                                                    |                                                                                                    |                                                                                                    |
| ■ VEW SITE INFO U V (1.56 PM) 0824/2021                                                                                                    | <b>KEYPAD &amp; FUNCTION</b>                                                                                                    | KEYS:                                                                                                    |
| NEW SITE                                                                                                    | F1                                                                                                    |                                                                                                    |
| SITE ID: SITE NAME:                                                                                                    |                                                                                                    |                                                                                                    |
| DESCRIPTION:                                                                                                    |                                                                                                    |                                                                                                    |
| COUNTRY: United States GPS: 0, 0                                                                                                    | F3                                                                                                    |                                                                                                    |
| PROVINCE: AL CITY: ZIPCODE: 19007                                                                                                    |                                                                                                    | Obtain GPS coordinates of the Site                                                                                                    |
| ADDRESS 1:                                                                                                    | F4 GPS LOC                                                                                                    | Analyzer.                                                                                                    |
| ADDRESS 2:                                                                                                    |                                                                                                    | Review the changes made for the Site                                                                                                    |
| NOTES:                                                                                                    | F5 REVIE                                                                                                    | N Info, Meter Info, CI Info, and                                                                                                    |
| CALIBRATION FREQUENCY: EVERY 1 MONTH(S)                                                                                                    | Pross <b>C</b> to rotu                                                                                                    | customers into.                                                                                                    |
| FORM: 9 SERVICE: 4-Wire, Wye                                                                                                    |                                                                                                    | in to the previous screen.                                                                                                    |
|                                                                                                    | REVIEW DAGE                                                                                                    |                                                                                                    |
| <b>*</b>                                                                                                    | Review the edits made                                                                                                    | or the new inputs for the site meter CT and custome                                                                                                    |
| NEW SITE INFO                                                                                                    | information After rovi                                                                                                    | $\frac{1}{5}$ to says the information                                                                                                    |
| METER INFORMATION                                                                                                    | Information. After revi                                                                                                    | ewing, press to save the information.                                                                                                    |
| SERIAL#: FORM: 9 BASE: S                                                                                                    | <b>KEYPAD &amp; FUNCTION</b>                                                                                                    | KEYS:                                                                                                    |
| MANUFACTURER: CLASS: 20 V TA: 2.50                                                                                                    |                                                                                                    | Return to editing information on the                                                                                                    |
| Kh: 1.80 Kt: 1.80                                                                                                    | F1 EDII                                                                                                    | Site, Meter, CT, and Customers.                                                                                                    |
| MODEL: PULSES PER REV: 1                                                                                                    | F2                                                                                                    |                                                                                                    |
| CATALOG #: ACCURACY CLASS: 0.10%                                                                                                    |                                                                                                    |                                                                                                    |
|                                                                                                    | F3                                                                                                    |                                                                                                    |
|                                                                                                    | F4                                                                                                    |                                                                                                    |
| COMM S/N:                                                                                                    |                                                                                                    | Save the edits made or the new inputs                                                                                                    |
|                                                                                                    | F5 SAVE                                                                                                    | for the site, meter, CT, and customer                                                                                                    |
| BACK                                                                                                    |                                                                                                    | information.                                                                                                    |
|                                                                                                    | Press 💼 to retu                                                                                                    | rn to the previous screen.                                                                                                    |
|                                                                                                    |                                                                                                    |                                                                                                    |
|                                                                                                    |                                                                                                    |                                                                                                    |
| EDIT SITE INFO                                                                                                    | DATA                                                                                                    |                                                                                                    |
| EDIT SITE INFO<br>EDIT SITE INFO                                                                                                    | DATA<br>SITE ID                                                                                                    | ID of site                                                                                                    |
| EDIT SITE INFO<br>SITE INFO<br>New SITE                                                                                                    | DATA SITE ID SITE NAME                                                                                                    | ID of site<br>Name of site                                                                                                    |
| EDIT SITE INFO<br>EDIT SITE INFO<br>NEW SITE<br>SITE ID: SW4 SITE NAME: PMI                                                                                                    | DATA<br>SITE ID<br>SITE NAME<br>DESCRIPTION                                                                                                    | ID of site<br>Name of site<br>Description about site                                                                                                    |
| EDIT SITE INFO<br>EDIT SITE INFO<br>NEW SITE<br>SITE ID: SW4 SITE NAME: PMI<br>DESCRIPTION:                                                                                                    | DATA<br>SITE ID<br>SITE NAME<br>DESCRIPTION<br>CUSTOMER<br>ADDRESS 1                                                                                      | ID of site<br>Name of site<br>Description about site<br>Choose customer                                                                                                    |
| EDIT SITE INFO<br>EDIT SITE INFO<br>PUBLICATION<br>SITE ID: SW4<br>SITE NAME: PMI<br>DESCRIPTION:<br>ADDRESS 1: MODERN PIZZA LLC                                                                                                    | DATA<br>SITE ID<br>SITE NAME<br>DESCRIPTION<br>CUSTOMER<br>ADDRESS 1<br>ADDRESS 2                                                                         | ID of site<br>Name of site<br>Description about site<br>Choose customer<br>Location of site                                                                                                    |
| EDIT SITE INFO<br>EDIT SITE INFO<br>EDIT SITE INFO | DATA<br>SITE ID<br>SITE NAME<br>DESCRIPTION<br>CUSTOMER<br>ADDRESS 1<br>ADDRESS 2<br>CITY                                                                 | ID of site<br>Name of site<br>Description about site<br>Choose customer<br>Location of site<br>Location of site<br>City where site is located                                                                                                    |
| EDIT SITE INFO<br>EDIT SITE INFO<br>SITE ID: SW4 SITE NAME: PMI<br>DESCRIPTION:<br>ADDRESS 1: MODERN PIZZA LLC<br>ADDRESS 2: [1432 BRISTOL PIKE<br>CITY: BRISTOL PIKE<br>CITY: BRISTOL                                                                                                    | DATA<br>SITE ID<br>SITE NAME<br>DESCRIPTION<br>CUSTOMER<br>ADDRESS 1<br>ADDRESS 2<br>CITY<br>STATE/PROVINCE                                               | ID of site<br>Name of site<br>Description about site<br>Choose customer<br>Location of site<br>Location of site<br>City where site is located<br>State/Province where site is located                                                                                                    |
| EDIT SITE INFO<br>EDIT SITE INFO<br>EDIT SITE INFO<br>EDIT SITE INFO<br>EDIT SITE INFO<br>EDIT SITE INFO<br>EDIT SITE INFO<br>INFO DESCRIPTION:<br>ADDRESS 1: MODERN PIZZA LLC<br>ADDRESS 2: 1432 BRISTOL PIKE<br>CITY: BRISTOL PIKE<br>CITY: BRISTOL PIKE<br>CITY: DRIVER STATE! PA V ZIPCODE: 19007<br>COUNTRY: United States V GPS: 0.0                                                                                                    | DATA<br>SITE ID<br>SITE NAME<br>DESCRIPTION<br>CUSTOMER<br>ADDRESS 1<br>ADDRESS 2<br>CITY<br>STATE/PROVINCE<br>ZIPCODE                                    | ID of siteName of siteDescription about siteChoose customerLocation of siteLocation of siteCity where site is locatedState/Province where site is locatedZip code of the local address                                                                                                    |
| EDIT SITE INFO<br>EDIT SITE INFO<br>EDIT SITE INFO | DATA<br>SITE ID<br>SITE NAME<br>DESCRIPTION<br>CUSTOMER<br>ADDRESS 1<br>ADDRESS 2<br>CITY<br>STATE/PROVINCE<br>ZIPCODE<br>COUNTRY                         | ID of siteName of siteDescription about siteChoose customerLocation of siteLocation of siteCity where site is locatedState/Province where site is locatedZip code of the local addressCountry where site is located                                                                                                    |
| EDIT SITE INFO<br>EDIT SITE INFO<br>EDIT SITE INFO | DATA<br>SITE ID<br>SITE NAME<br>DESCRIPTION<br>CUSTOMER<br>ADDRESS 1<br>ADDRESS 2<br>CITY<br>STATE/PROVINCE<br>ZIPCODE<br>COUNTRY<br>GPS                  | ID of siteName of siteDescription about siteChoose customerLocation of siteLocation of siteCity where site is locatedState/Province where site is locatedZip code of the local addressCountry where site is locatedAutomatically fill in using GPS Locate                                                                                                    |
| EDIT SITE INFO<br>EDIT SITE INFO<br>EDIT SITE INFO | DATA<br>SITE ID<br>SITE NAME<br>DESCRIPTION<br>CUSTOMER<br>ADDRESS 1<br>ADDRESS 2<br>CITY<br>STATE/PROVINCE<br>ZIPCODE<br>COUNTRY<br>GPS<br>NOTES         | ID of site<br>Name of site<br>Description about site<br>Choose customer<br>Location of site<br>Location of site<br>City where site is located<br>State/Province where site is located<br>Zip code of the local address<br>Country where site is located<br>Automatically fill in using GPS Locate<br>Additional information about the site                                         |
| EDIT SITE INFO<br>EDIT SITE INFO<br>EDIT SITE INFO | DATA<br>SITE ID<br>SITE NAME<br>DESCRIPTION<br>CUSTOMER<br>ADDRESS 1<br>ADDRESS 2<br>CITY<br>STATE/PROVINCE<br>ZIPCODE<br>COUNTRY<br>GPS<br>NOTES<br>FORM | ID of site<br>Name of site<br>Description about site<br>Choose customer<br>Location of site<br>Location of site<br>City where site is located<br>State/Province where site is located<br>Zip code of the local address<br>Country where site is located<br>Automatically fill in using GPS Locate<br>Additional information about the site<br>Meter form associated with the site. |

### 3.3.3.3b Add/Edit Meter

| SCREEN                                                                                                    |                                                                         | DESCRIPTION                                                                                                    |
|----------------------------------------------------------------------------------------------------|-------------------------------------------------------------------------|----------------------------------------------------------------------------------------------------|
| NEW/EDIT METER                                                                                                    | Create new meter in<br>database. If the existi<br>pre-saved information | formation. Fill out the information and save it in the ng meter info is for editing, the fields will be filled with n of that meter and the user can make changes. |
| NEW METER INFO                                                                                                    | KEYPAD & FUNCTION                                                       | KEYS:                                                                                                    |
| NEW SITE INFO         ♥ [                                                                                                    | F1 CT IN                                                                | FO Open the New CT screen to create                                                                                                    |
| METER INFORMATION                                                                                                    |                                                                         |                                                                                                    |
| SERIAL#:       FORM:       9       BASE:       \$         MANUFACTURER:       CLASS:       20       TA:       2.50         MODEL:       V       Kh:       1.80       Kt:       1.80         PULSES PER REV:       1       1       1       1 | F3 CUSTO                                                                | MER Open the CUSTOMERS screen to view,<br>edit, and create customer information                                                                                    |
| CATALOG #: ACCURACY CLASS: 0.10%                                                                                                    | F5                                                                      |                                                                                                    |
|                                                                                                    |                                                                         |                                                                                                    |
|                                                                                                    | Press 🚺 to ret                                                          | urn to the previous screen.                                                                                                    |
| COMM S/N:                                                                                                    |                                                                         |                                                                                                    |
|                                                                                                    |                                                                         |                                                                                                    |
|                                                                                                    |                                                                         | Social number of the motor                                                                                                    |
| <u>+</u>                                                                                                    | SERIAL #                                                                | Manufacturer's name                                                                                                    |
| NEW/EDIT CT                                                                                                    | MODEL                                                                   | Model number of the meter                                                                                                    |
|                                                                                                    | CATALOG #                                                               | Catalog # of the meter                                                                                                    |
|                                                                                                    | UTILITY S/N                                                             | Serial number provided by Utility (if applicable)                                                                                                    |
|                                                                                                    | COMM S/N                                                                | Serial number of communication device (if applicable)                                                                                                    |
| EDIT METER INFO                                                                                                    | FORM                                                                    | Form number of the meter (auto-populates the default Kh in the Kh field)                                                                                           |
| EDIT SITE INFO                                                                                                    | BASE                                                                    | Meter base (S, K, A, etc)                                                                                                    |
| METER INFORMATION SERIAL#: SW4 FORM: 9 BASE: S V                                                                                                    | CLASS                                                                   | Meter class (determines maximum current<br>and auto-populates the default test amps in<br>TA field)                                                                |
| MANUFACTURER: CLASS: 20 V TA: 2.50                                                                                                    | ТА                                                                      | Test Amps (RMS of a full load test)                                                                                                    |
| Kh: 1.80 Kt: 1.80<br>MODEL: PULSES PER REY: 1                                                                                                    | Kh                                                                      | Meter Constant (Watt hours per revolution of disk)                                                                                                    |
| CATALOG #: ACCURACY CLASS: 0.10%                                                                                                    | Kt                                                                      | Meter Test Constant (Watt hours per pulse)<br>Kt = Kh / Pulses per revolution                                                                                      |
| COMM S/N:                                                                                                    | PULSES PER REV                                                          | Number of pulses in every revolution of the disk. Integer >= 1                                                                                                    |
| Demand Capable                                                                                                    | ACCURACY CLASS                                                          | Accuracy class of the meter                                                                                                    |
| CT INFO                                                                                                    | KYZ CAPABLE                                                             | Select if meter has KYZ functionality                                                                                                    |
|                                                                                                    | BIDERCTION                                                              | functionality                                                                                                    |
|                                                                                                    | CAPABLE                                                                 | Select if meter is capable of demand testing                                                                                                    |
|                                                                                                    | Note: Highlighted dat                                                   | a indicate required parameters.                                                                                                    |

### 3.3.3.3c Add/Edit CT

| SCREEN           |               |         |            | DESCRIPTION                                                                                                    |                                                                                                    |  |
|------------------|---------------|---------|------------|----------------------------------------------------------------------------------------------------|----------------------------------------------------------------------------------------------------|--|
| NEW CT           | NEW           |         | 241AM      | NEW CT<br>Create new CT informa<br>of three (3) CTs can be<br>the fields will be filled<br>can make changes and | ation. Fill out and save it in the database. A maximum<br>added at a time. If the existing CT info is for editing,<br>with pre-saved information of that CT and the user<br>save them. |  |
| CT INFORMATION   |               |         | 06/02/2021 | <b>KEYPAD &amp; FUNCTION</b>                                                                                    | KEYS:                                                                                                    |  |
| SERIAL NO:       | CI#1          | CT#2    | C1#3       | F1 CUSTOME                                                                                                    | R INFO                                                                                                    |  |
|                  |               |         |            |                                                                                                    | add new entries.                                                                                                    |  |
| MODEL:           |               |         |            | F2 COPY 1 T                                                                                                    | O ALL number) from CT #1 to other CTs.                                                                                                    |  |
| NAMEPLATE RATIO: | 200 : 5       | 200 : 5 | 200 : 5    | E3                                                                                                    |                                                                                                    |  |
| BURDEN RATING:   | 0.2           | 0.2     | 0.2        |                                                                                                    |                                                                                                    |  |
| RATING FACTOR:   | 4.00          | 4.00    | 4.00       | F4                                                                                                    |                                                                                                    |  |
| ACCURACY CLASS:  | 0.3 💌         | 0.3     | 0.3        | F5                                                                                                    |                                                                                                    |  |
| MAX TEST BURDEN: | 2.00          | 2.00    | 2.00       |                                                                                                    |                                                                                                    |  |
|                  |               |         |            | Press 🛄 to retu                                                                                                 | rn to the previous screen.                                                                                                    |  |
|                  | COPY 1 TO ALL |         |            |                                                                                                    |                                                                                                    |  |
| NEW/EDIT         |               |         |            | DATA                                                                                                    |                                                                                                    |  |
| CUSTOMER         |               |         |            | SERIAL NO                                                                                                    | Serial number of the meter                                                                                                    |  |
|                  |               |         |            | MANUFACTURER                                                                                                    | Manufacturer's name                                                                                                    |  |
|                  |               |         |            |                                                                                                    | Model number of the meter                                                                                                    |  |
|                  |               |         |            | NAMEPLATE                                                                                                    |                                                                                                    |  |
|                  |               |         | 10:29 AM   | RATIO                                                                                                    | Ratio of primary to secondary current                                                                                                    |  |
| CT INFORMATION   | CT#1          | CT#2    | CT#3       | RATING FACTOR                                                                                                   | Rating factor of the CT                                                                                                    |  |
| SERIAL NO:       | SW4           | SW5     | SW6        | ACCURACY CLASS                                                                                                  | Accuracy class of the CI                                                                                                    |  |
| MANUFACTURER:    |               |         |            | BURDEN                                                                                                    | Maximum amount of burden                                                                                                    |  |
| MODEL:           |               |         |            |                                                                                                    | ·                                                                                                    |  |
| NAMEPLATE RATIO: | 200 : 5       | 200 5   | 200 : 5    | Note: Highlighted data                                                                                          | indicate required parameters.                                                                                                    |  |
| BURDEN RATING:   | 0.2           | 0.2     | 0.2        |                                                                                                    |                                                                                                    |  |
| RATING FACTOR:   | 4.00          | 4.00    | 4.00       |                                                                                                    |                                                                                                    |  |
| ACCURACY CLASS:  | 0.3           | 0.3 💌   | 0.3        |                                                                                                    |                                                                                                    |  |
| MAX TEST BURDEN: | 2.00          | 2.00    | 2.00       |                                                                                                    |                                                                                                    |  |
|                  | COPY 1 TO ALL |         |            |                                                                                                    |                                                                                                    |  |
|                  |               |         |            |                                                                                                    |                                                                                                    |  |
|                  |               |         |            |                                                                                                    |                                                                                                    |  |
|                  |               |         |            |                                                                                                    |                                                                                                    |  |
|                  |               |         |            |                                                                                                    |                                                                                                    |  |
|                  |               |         |            |                                                                                                    |                                                                                                    |  |
|                  |               |         |            |                                                                                                    |                                                                                                    |  |
|                  |               |         |            |                                                                                                    |                                                                                                    |  |
|                  |               |         |            |                                                                                                    |                                                                                                    |  |
|                  |               |         |            |                                                                                                    |                                                                                                    |  |
|                  |               |         |            |                                                                                                    |                                                                                                    |  |
|                  |               |         |            |                                                                                                    |                                                                                                    |  |
|                  |               |         |            |                                                                                                    |                                                                                                    |  |
|                  |               |         |            |                                                                                                    |                                                                                                    |  |
|                  |               |         |            |                                                                                                    |                                                                                                    |  |
|                  |               |         |            |                                                                                                    |                                                                                                    |  |

### 3.3.3.3d New/Edit Customer

|                             | SCREEN                                    |                       |                                                         |                                                                                                  | DESCF                                      | RIPTION                                                                                                    |                  |
|-----------------------------|-------------------------------------------|-----------------------|---------------------------------------------------------|--------------------------------------------------------------------------------------------------|--------------------------------------------|----------------------------------------------------------------------------------------------------|------------------|
|                             | NEW/EDIT CUSTOMER                         | 941AM<br>05822021     | Create r<br>database<br>saved in<br>To save<br>and pres | ew customer informat<br>e. If the customer info<br>formation of that custo<br>the changes, press | tion. Fil<br>is for e<br>omer an<br>1 to r | l out the information and save it<br>editing, the fields will be filled with<br>ed the user can make changes.<br>return to the New or Edit Site Info | in the<br>h pre- |
| CUSTOMER LIST:              |                                           | T                     | KEYPAD                                                  | & FUNCTION KEYS:                                                                                 |                                            |                                                                                                    |                  |
| CUSTOMER ID:                | required if you want to add customer info |                       | F1                                                      | SITE INFO                                                                                        | Retur<br>page.                             | n to the New or Edit Site Info                                                                                                    |                  |
| CUSTOMER NAME:              |                                           |                       | F2                                                      |                                                                                                  |                                            |                                                                                                    |                  |
| CUSTOMER                    |                                           |                       | F3                                                      |                                                                                                  |                                            |                                                                                                    |                  |
|                             |                                           |                       | F4                                                      | EDIT                                                                                             | Edit<br>Inforr<br>enabl                    | existing customer information.<br>nation that are grayed out will be<br>ed for editing.                                                              |                  |
| SITE                        | 2                                         |                       | Press                                                   | to return to the                                                                                 | e previo                                   | us screen.                                                                                                    |                  |
| TESTO                       | NEW SITE INFO                             | 9:41 AM<br>06/02/2021 | DATA                                                    | CUSTOMER LIST                                                                                    |                                            | List of existing customers                                                                                                    |                  |
| CUSTOMER INFORMATIO         | N<br>SELECT FROM EXISTING CUSTOMER:       |                       |                                                         | CUSTOMER ID                                                                                      |                                            | ID of customer. This is required<br>if the user wants to add<br>customer information.                                                                |                  |
| COSTOMER LIST.              | NEW COSTOMER 01                           |                       |                                                         | CUSTOMER NAME                                                                                    |                                            | Name of customer                                                                                                    |                  |
| CUSTOMER ID:                | NEWCUSTOMER001                            |                       | CUST                                                    | OMER ACCOUNT NUM                                                                                 | BER                                        | Account number of customers                                                                                                    |                  |
| CUSTOMER NAME:              | NEW CUSTOMER 01                           |                       |                                                         |                                                                                                  |                                            |                                                                                                    |                  |
| CUSTOMER<br>ACCOUNT NUMBER: | 123456789                                 |                       |                                                         |                                                                                                  |                                            |                                                                                                    |                  |
|                             | EDIT                                      |                       |                                                         |                                                                                                  |                                            |                                                                                                    |                  |
|                             |                                           |                       |                                                         |                                                                                                  |                                            |                                                                                                    |                  |

### 3.3.3.3e Test Results

| SCREEN                                                                                                    | DESCRIPTION                                                                                                    |  |  |  |
|----------------------------------------------------------------------------------------------------|----------------------------------------------------------------------------------------------------|--|--|--|
| SCREEN<br>SITE TEST RESULTS<br>SITE TEST RESULTS<br>TEST RESULTS FOR: BILLS PIZZA<br>Date Tech CT ROB CT Adm Demag MTR ACC MTR TRUN MTR Dmd MTR Edel MTR TR<br>2020-11-06 21:16 FRAN Y<br>2020-11-05 19:42 TESCO Y | DESCRIPTION         All of the test results for the selected site are displayed and organized by test session. The display indicates which test types are included in a particular test session. Use the and buttons to scroll to a site and press ENTER to select. Press VIEW to view the data in summary form.         KEYPAD & FUNCTION KEYS:         F1       F2         F3       F4         VIEW       View details of selected test result.         Return to the SITE INFORMATION       Return to the SITE INFORMATION |  |  |  |
|                                                                                                    | BACK DATABASE screen.                                                                                                    |  |  |  |
| SELECTED RESULT:                                                                                                    | Press to return to the previous screen.                                                                                                    |  |  |  |

### 3.3.3f Add/Edit Sequences

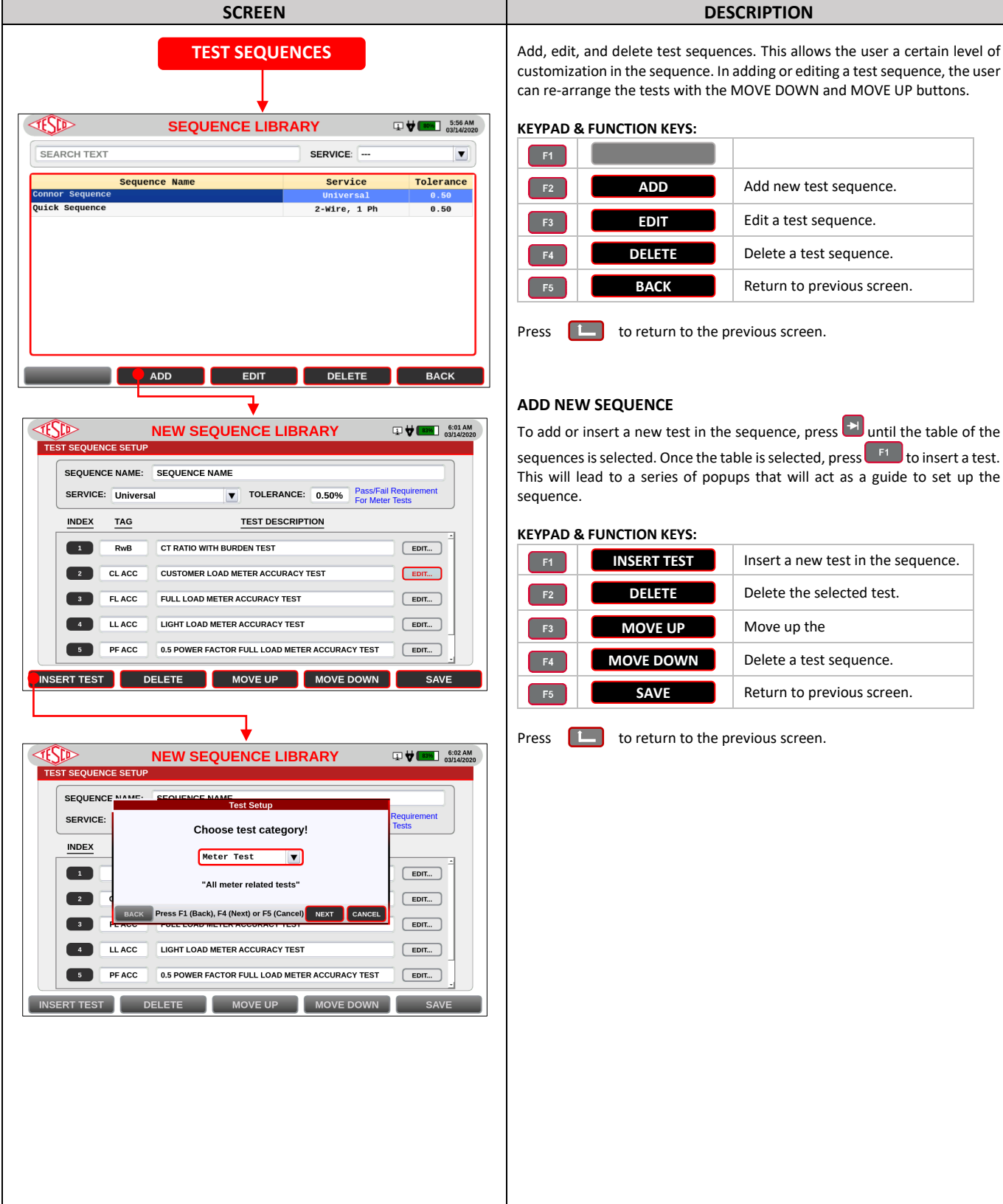

customization in the sequence. In adding or editing a test sequence, the user can re-arrange the tests with the MOVE DOWN and MOVE UP buttons. **KEYPAD & FUNCTION KEYS:** ADD Add new test sequence. Edit a test sequence. EDIT DELETE Delete a test sequence. BACK Return to previous screen.

DESCRIPTION

to return to the previous screen.

#### ADD NEW SEQUENCE

To add or insert a new test in the sequence, press 🔁 until the table of the sequences is selected. Once the table is selected, press **F1** to insert a test. This will lead to a series of popups that will act as a guide to set up the sequence.

#### **KEYPAD & FUNCTION KEYS:**

| F1 | INSERT TEST | Insert a new test in the sequence. |
|----|-------------|------------------------------------|
| F2 | DELETE      | Delete the selected test.          |
| F3 | MOVE UP     | Move up the                        |
| F4 | MOVE DOWN   | Delete a test sequence.            |
| F5 | SAVE        | Return to previous screen.         |

Press **L** to return to the previous screen.

### 3.3.3.4 Settings

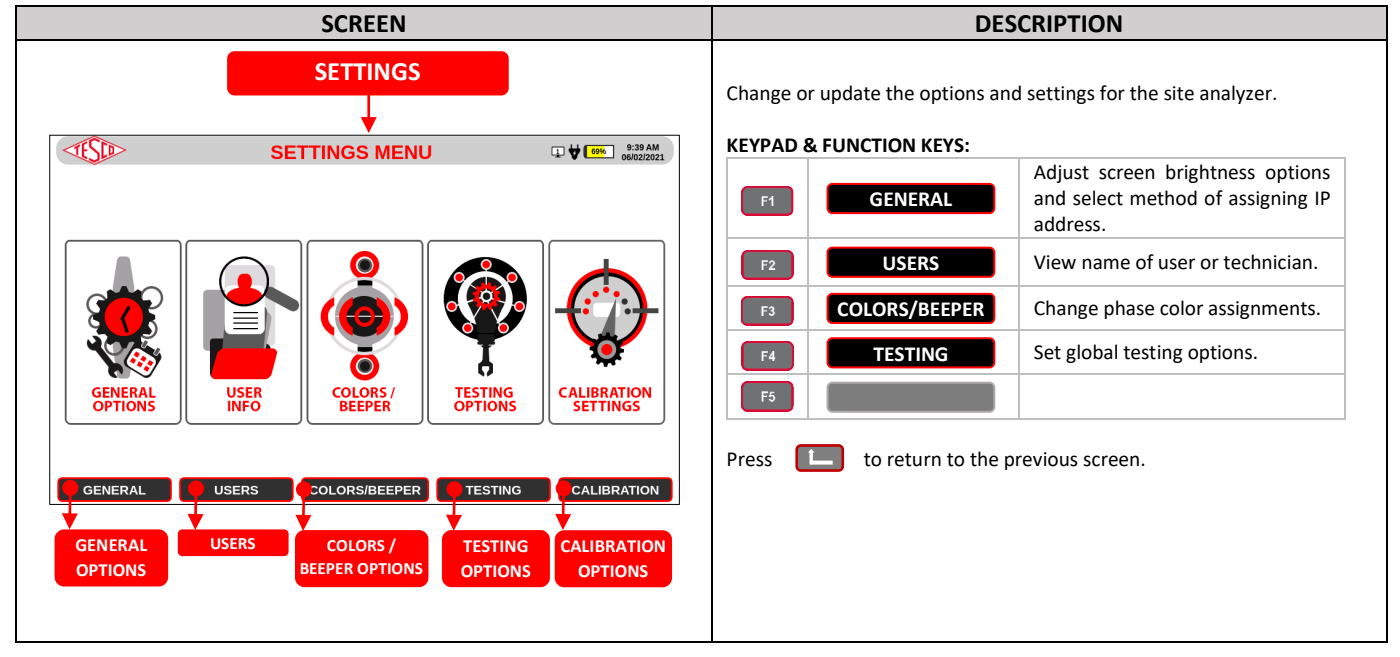

### 3.3.3.4a General Options

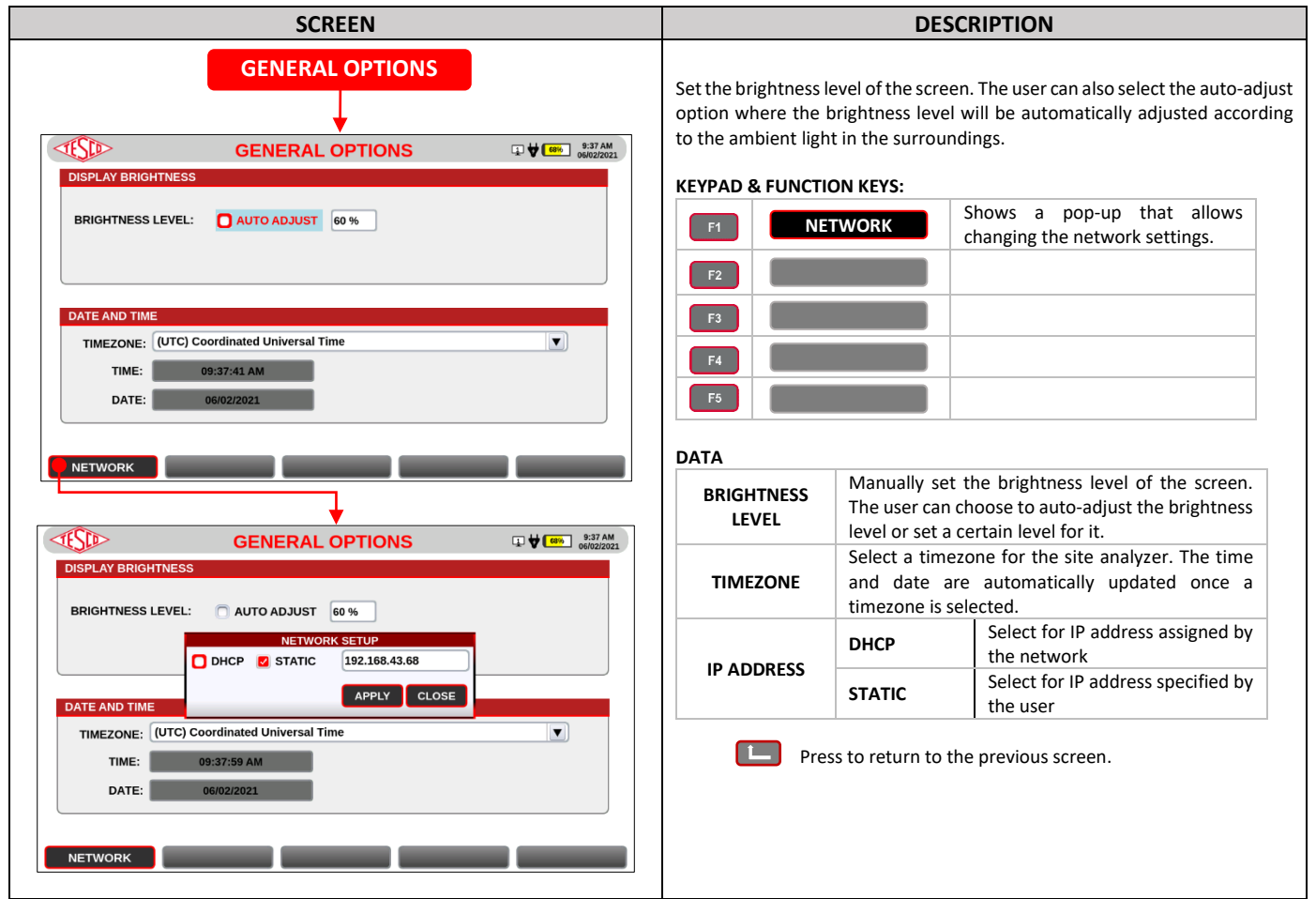

### 3.3.3.4b Users

| SCREEN                 | DESCRIPTION                                                                                                    |
|------------------------|----------------------------------------------------------------------------------------------------|
|                        | Set the name of the user (or technician) and the system. The username will be shown in the main menu after bootup. |
|                        | USER NAME This could be the technician's name or any user for that matter.                                         |
| USER NAME: RONNEL      | SYSTEM NAME         This could be any name that the owner or user of<br>the site analyzer will set.                |
| SYSTEM NAME            |                                                                                                    |
| SYSTEM NAME: RONNEL-01 |                                                                                                    |
|                        |                                                                                                    |
|                        |                                                                                                    |
|                        |                                                                                                    |
|                        |                                                                                                    |

### 3.3.3.4c Colors/Beepers Options

| SCREEN                                                                                                    |                                                                                                    | DES                                               | SCRIPTION                       |
|----------------------------------------------------------------------------------------------------|----------------------------------------------------------------------------------------------------|---------------------------------------------------|---------------------------------|
| COLORS/BEEPERS OPTIONS                                                                                        | Choose colors for displaying each phase's data in the system. All phase color coding and plots are affected.  KEYPAD & FUNCTION KEYS: |                                                   |                                 |
| Press to return to the previous screen.  DATA  PHASE SIGNAL COLORS Choose signal colors for Phase A, B, and C |                                                                                                    | evious screen.<br>I colors for Phase A, B, and C. |                                 |
|                                                                                                    |                                                                                                    | ON                                                | Select to turn on beeper sound  |
|                                                                                                    | BEEPER SOUND                                                                                                    | OFF                                               | Select to turn off beeper sound |
|                                                                                                    |                                                                                                    |                                                   |                                 |

### 3.3.3.4d Testing Options

| SCREEN                                                                                                    | DESCRIPTION                                                                                                    |
|----------------------------------------------------------------------------------------------------|----------------------------------------------------------------------------------------------------|
| TESTING OPTIONS     TESTING OPTIONS     TESTING OPTIONS     TESTING OPTIONS     TIME DELAY BETWEEN TEST IN A SEQUENCE:     No Delay   Wait Until User Presses Continue     Wait Until User Presses Continue or Time Delay Elapsed     SEC   DEFAULT CT TEST USER-DEFINED LIMITS     LIDOX     CANCEL     SAVE | DESCRIPTION         Set an option whether to define a delay between tests in a sequence; wait until a user presses continue; or have no delay at all and have the succeeding tests execute immediately. The user can also set the default defined limits for CT testing.         KEYPAD & FUNCTION KEYS:         1       1         1       2         1       2         1       2         1       2         1       3         1       2         1       2         1       3         1       3         1       2         1       3         1       3         1       3         1       3         1       3         1       3         1       3         1       3         1       3         1       3         1       3         1       3         1       4         2       3         1       5         1       5         1       5         1       5         2       4         1 |
|                                                                                                    | LIMITS                                                                                                    |
|                                                                                                    | USER ERROR<br>OR<br>REGISTRATION                                                                                                    |
|                                                                                                    |                                                                                                    |

### 3.3.3.4e Calibration Options

| SCREEN                                                                                                    | DESCRIPTION                                                                                                    |
|----------------------------------------------------------------------------------------------------|----------------------------------------------------------------------------------------------------|
| USERS                                                                                                    | Enable or disable notification for calibration due. If enabled, the user can set<br>the number of days before calibration due to show notification. Any changes<br>in the value or setting are automatically saved. |
| CALIBRATION NOTIFICATION<br>CALIBRATION DUE NOTIFICATION: Z 30 (DAYS BEFORE CAL DUE<br>TO SHOW NOTIFICATIONS) |                                                                                                    |
|                                                                                                    |                                                                                                    |
|                                                                                                    |                                                                                                    |

### 3.3.3.5 System Information

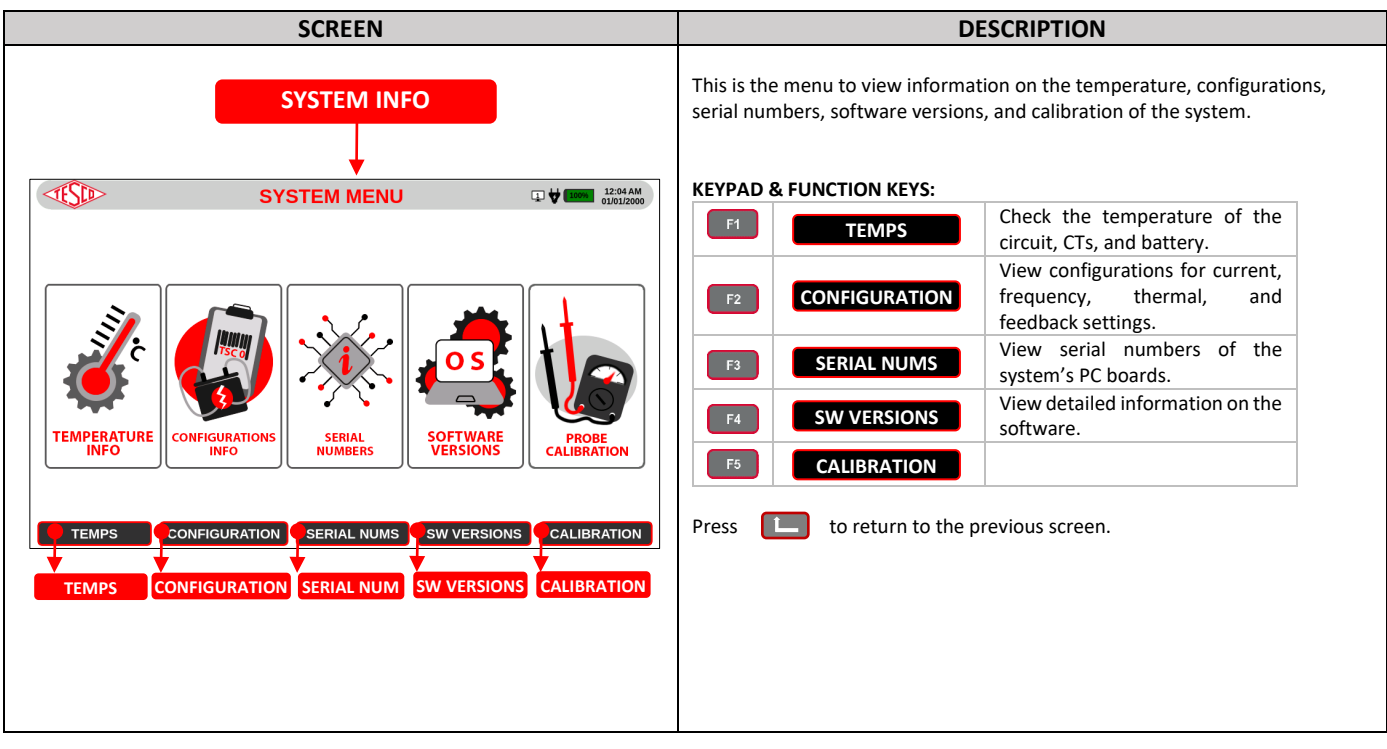

### 3.3.3.5a Temperature

| SCREEN                                                                                                    |                                                                      | DESC                                                                           | CRIPTION                                                                                                    |
|----------------------------------------------------------------------------------------------------|----------------------------------------------------------------------|--------------------------------------------------------------------------------|----------------------------------------------------------------------------------------------------|
| TEMPERATURE                                                                                                    | View information or<br>DATA                                          | n the temperatur                                                               | re of the site analyzer.                                                                                                    |
| TEMPERATURE INFO     9.35 AM       TEMPERATURES     OPTIONS       SOM:     131.000°F       BURDEN CIRCUIT:     99.150°F       BATTERY:     91.490°F | TEMPERATURES                                                         | BURDEN<br>CIRCUIT<br>CT PHASE A<br>CT PHASE B<br>CT PHASE C                    | Temperature of Sourier<br>Temperature of burden circuit<br>Temperature of CT Phase A<br>Temperature of CT Phase B<br>Temperature of CT Phase C |
| GPS:     -NA-       CT PHASE A:     92.525'F       CT PHASE B:     92.300'F       CT PHASE C:     90.725'F       ADC 0:     -NA-                    | SHOW<br>EXTREME<br>TEMP. SCREEN<br>INDICATOR<br>*Default temperature | This will ena<br>temperature<br>Analyzer's tem<br>is in <b>Fahrenheit (°F,</b> | ble changing the color of the<br>indictor into red when the Site<br>iperature is beyond 158°F or 70°C.                                         |
| ADC 1: -NA-                                                                                                    | Press ഥ to re                                                        | eturn to the prev                                                              | ious screen.                                                                                                    |
|                                                                                                    |                                                                      |                                                                                |                                                                                                    |
|                                                                                                    |                                                                      |                                                                                |                                                                                                    |

### 3.3.3.5b Configuration

| SCREEN                                   |                    | DESCRIPTION                                                      |
|------------------------------------------|--------------------|------------------------------------------------------------------|
| CONFIGURATION                            | View information o | on the standard and load box.                                    |
|                                          | MAX CURRENT        | Maximum current for the load box                                 |
|                                          | MIN CURRENT        | Minimum current for the load box                                 |
|                                          | MAX FREQ           | Maximum frequency for the load box                               |
| MAX CORRENT. 3.00 INERMAL COTOFF. 70.00  | MIN FREQ           | Minimum frequency for the load box                               |
| MIN CURRENT: 0.01 THERMAL RESTORE: 50.00 | THERMAL            | Thermal cutoff                                                   |
| MAX FREQ: 65.00 FB AMP COR: 0.10         | CUTOFF             |                                                                  |
| MIN FREQ: 45.00 FB PHASE COR: 0.05       | THERMAL<br>RESTORE | Thermal restore                                                  |
| DEFAULT FREQ: 60.00                      | FB AMP COR         | Feedback amplitude correction                                    |
|                                          | FB PHASE COR       | Feedback phase correction                                        |
|                                          | MODEL              | Model number/name of the site analyzer                           |
|                                          | SERIAL NUM         | Serial number of the site analyzer                               |
|                                          | DATE               | Date of the latest metrology calibration on the site<br>analyzer |
|                                          | Press 🔳 to         | return to the previous screen.                                   |

### 3.3.3.5c Serial Numbers

| SCREEN                                                                                                    |                       | DESCRIPTION                        |
|----------------------------------------------------------------------------------------------------|-----------------------|------------------------------------|
| SERIAL NUMBERS                                                                                                    | This contains the set | rial numbers of the controllers.   |
| ↓ <b>↓</b>                                                                                                    | PART NUMBER           | Part number of the listed boards   |
| SERIAL NUMBERS                                                                                                    |                       | Serial number of the listed boards |
| BOARDS SERIAL NUMBER       PART NUMBER       SERIAL         MAIN BOARD:       912-0533-1000-0E02       62512-         CT BOARD:       912-0534-0000-0E00       62512-         GPS BOARD:       912-0534-0000-0E00       62512-         IZC BOARD:       912-0534-0000-0E00       62512-         IZC BOARD:       912-0534-0000-0E00       62512-         IZC BOARD:       912-0534-0000-0E00       62512-         IZC BOARD:       912-0534-0000-0E00       62512-         IZC BOARD:       912-0534-0000-0E00       62512-         IZC BOARD:       912-0534-0000-0E00       62512-         IZC BOARD:       912-0534-0000-0E00       62512-         IZC BOARD:       912-0534-0000-0E00       62512-         IZC BOARD:       912-0534-0000-0E00       62512-         IZC BOARD:       912-0534-0000-0E00       62512-         IZC BOARD:       912-0534-0000-0E00       62512-         IZC BOARD:       912-0534-0000-0E00       62512- | Press to re           | eturn to the previous screen.      |

### 3.3.3.5d Software Versions

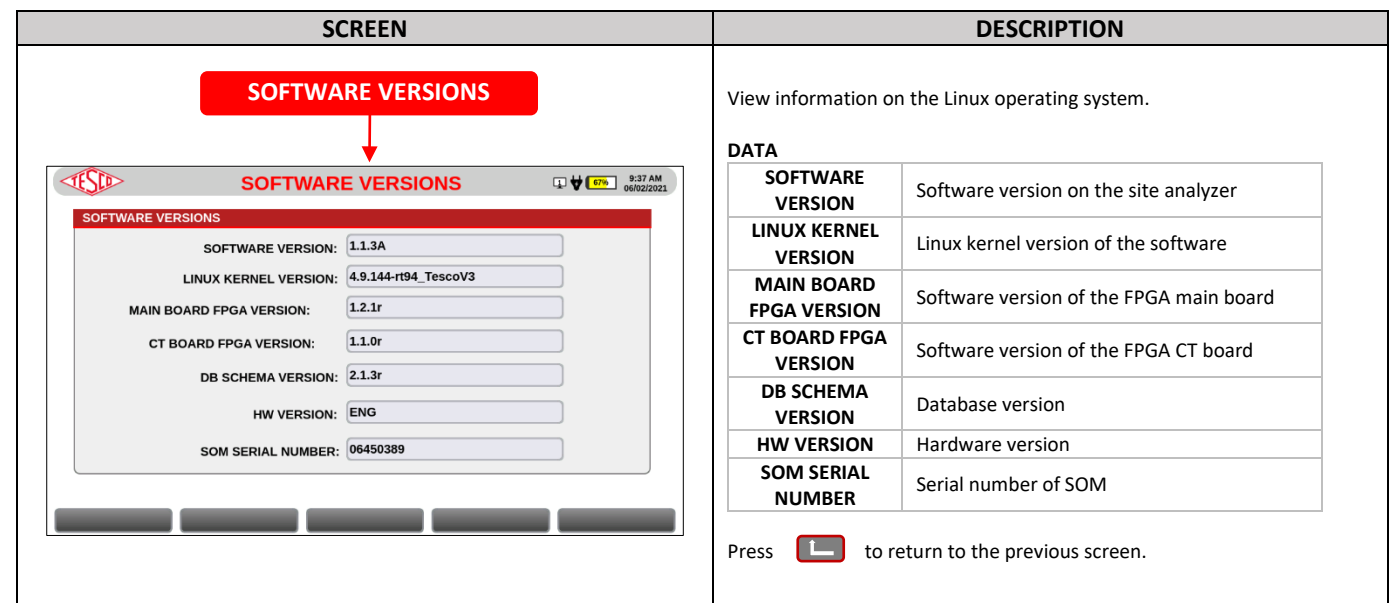

### 3.3.3.5e Calibration

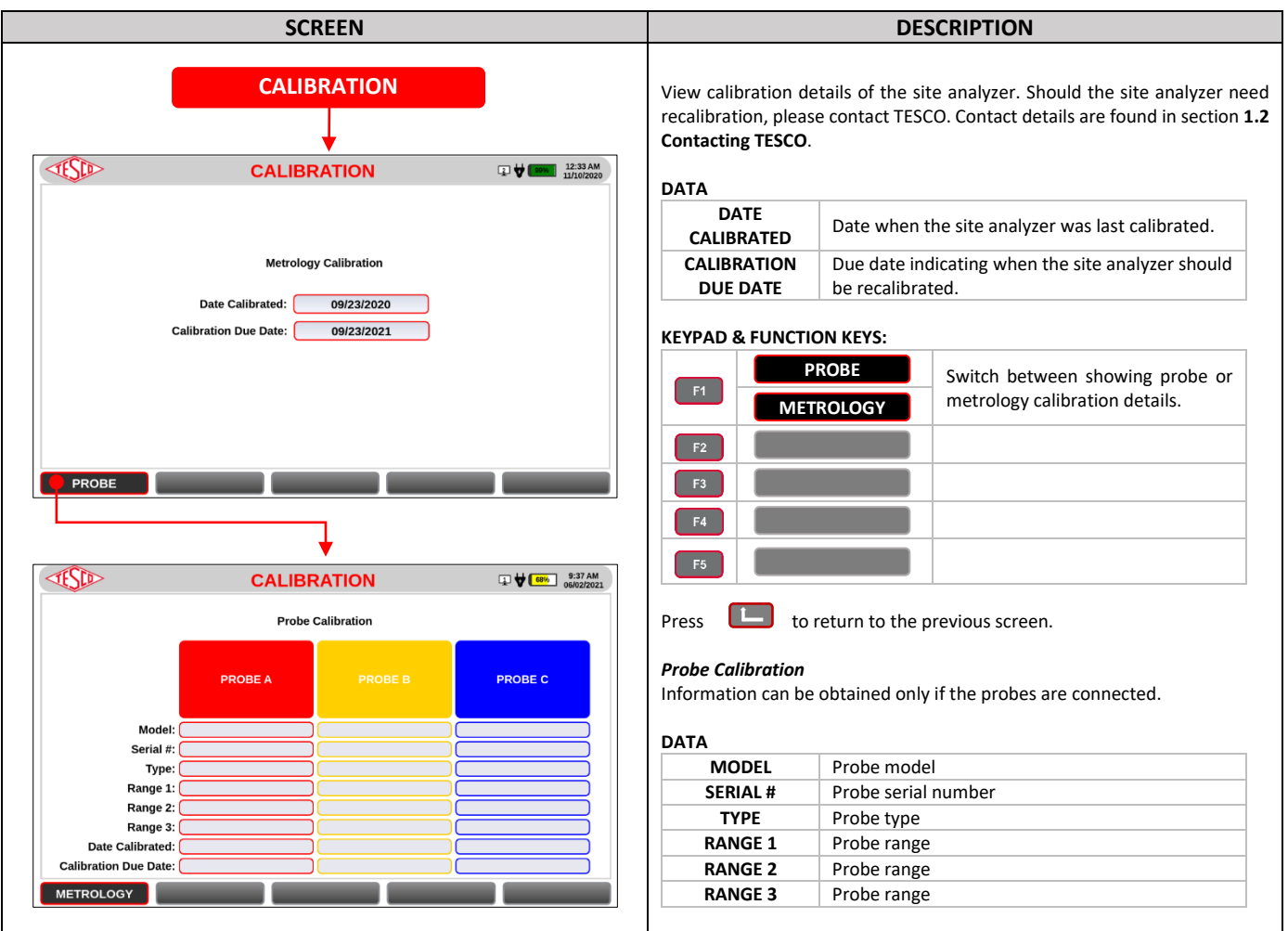

# **4.0 CONFIGURATIONS**

| 4.0 CONFIGURATIONS       |    |
|--------------------------|----|
| 4.1 Meter Test           |    |
| 4.1.1 Demand Test        |    |
| SCREEN 44                |    |
| DESCRIPTION              |    |
| 4.1.2 Energy Test        | 45 |
| 4.2 CT Test              |    |
| <u>4.3 Sequence Test</u> |    |

### 4.1 Meter Test

| SCREEN                                                                                                    | DESCRIPTION                                                                                                    |
|----------------------------------------------------------------------------------------------------|----------------------------------------------------------------------------------------------------|
| Image: Select test Loads         Test type           2-54. (TA)         3-14. (10%TA)           2-54. (TA)         3-14. (10%TA)           4-PF (TA @ 0.5PF LAG)         PE: 0 | <ul> <li>HOW TO PERFORM METER TEST:</li> <li>1. If a site was preselected, the test parameters will be automatically filled in. Otherwise, manually input the parameters and select the test load and test type.</li> <li>2. If an optical probe is attached to the meter, the meter's pulse output can be aligned by pressing [PULSE ALIGN]. It will display the Pulse Alignment Check screen.</li> <li>3. Once everything is set, press [3] [START] to start the test.</li> <li>4. Depending on the test type, a pop-up will appear to ask the user to enter a certain value. For example, in the Demand Test, a user will be asked to enter the meter's demand register (kW) to continue with the test.</li> <li>5. The test will end with the test results shown.</li> </ul> |

### 4.1.1 Demand Test

### 4.1.2 Energy Test

| SCREEN                                                                                                    | DESCRIPTION                                                          |
|----------------------------------------------------------------------------------------------------|----------------------------------------------------------------------|
| STARTING METER READING                                                                                                    | HOW TO PERFORM ENERGY METER TEST:                                    |
| METER TEST RESULTS DI VIII CONTRACTO                                                                                                    |                                                                      |
| TEST PARAMETERS                                                                                                    | 1. Press [SIARI].                                                    |
| TAG: CLEDEL ITERATION: 0 TEST STATUS: TEST IN PROGRESS                                                                                                    | <ol><li>Enter meter kWh and press the ENTER button.</li></ol>        |
| ENERGY: PRESET                                                                                                    | 3. Enter the meters demand register (kW) and press the ENTER button. |
| TEST HESULTS<br>TEST THESULTS<br>Base Reading: Enter meter kwh<br>(kilo-watt hours)<br>W Va                                                                                                    |                                                                      |
| ENTER                                                                                                    |                                                                      |
|                                                                                                    |                                                                      |
| CANCEL                                                                                                    |                                                                      |
|                                                                                                    |                                                                      |
| ENDING METER READING                                                                                                    |                                                                      |
| METER TEST RESULTS IN VIEW OF CONTRACTOR OF CONTRACTOR OF |                                                                      |
| TEST PARAMETERS TAG: CL DMND ITERATION: 0 TEST STATUS: TEST IN PROGRESS SECONDS: PRESE                                                                                                    |                                                                      |
| TEST ITP                                                                                                    |                                                                      |
| ENTER                                                                                                    |                                                                      |
|                                                                                                    |                                                                      |
|                                                                                                    |                                                                      |

### 4.2 CT Test

| CT TEST SETUP                                                                                                    | HOW TO PERFORM A CT TEST:                                                                                                    |  |  |  |
|----------------------------------------------------------------------------------------------------|----------------------------------------------------------------------------------------------------|--|--|--|
| TEST TYPE       Image: Construction of the construction of the con | Select a CT Test type:<br>Burden Only<br>Ratio Only<br>Ratio with Added Burden<br>Admittance<br>After selecting a CT Test Type, enter CT information. If all CTs have the<br>same information, press [2] [COPY 1 TO ALL] to copy the information<br>(except serial number) from CT #1 to the other CTs.<br>If a site was selected, the fields will be automatically filled in.<br>Optional: Demagnetize the CTs by pressing [1] [DEMAG]. This will<br>perform Demag Test to return the CT accuracy to its normal state.<br>Once everything is set, press [2] [START] to start the CT Test.<br>Live results will be shown on the CT Test Results screen, and the data<br>plotting will vary depending on the selected test type. |  |  |  |

### 4.3 Sequence Test

|                                                                                                   |                                                                                                    |                                                                                                    |                                                                                                    | SCRE                                                                          | EN                                                                                                    |                                                                                |                                                                                                    |                                                                                                    |
|---------------------------------------------------------------------------------------------------|----------------------------------------------------------------------------------------------------|----------------------------------------------------------------------------------------------------|----------------------------------------------------------------------------------------------------|-------------------------------------------------------------------------------|----------------------------------------------------------------------------------------------------|--------------------------------------------------------------------------------|----------------------------------------------------------------------------------------------------|----------------------------------------------------------------------------------------------------|
| ~                                                                                                 |                                                                                                    |                                                                                                    |                                                                                                    |                                                                               |                                                                                                    |                                                                                |                                                                                                    |                                                                                                    |
| TESCO                                                                                             | >                                                                                                    |                                                                                                    | SEQUEN                                                                                                    | CE SE                                                                         | LECT                                                                                                    | OR                                                                             |                                                                                                    | 9:55<br>06/11                                                                                                    |
| TEST                                                                                              | SEQUEN                                                                                                    | ICE SETUR                                                                                                    | ,<br>                                                                                                    |                                                                               |                                                                                                    |                                                                                |                                                                                                    |                                                                                                    |
| S                                                                                                 | EQUEN                                                                                                    | CE NAME:                                                                                                    | SEQUENCE NAM                                                                                                    | IE                                                                            |                                                                                                    |                                                                                |                                                                                                    |                                                                                                    |
| s                                                                                                 | ERVICE                                                                                                    | Universa                                                                                                    | J                                                                                                    | TOL                                                                           | ERANCE:                                                                                                    | 0.50%                                                                          | Pass/Fail<br>Requirement                                                                                                    | t For                                                                                                    |
| <u>"</u>                                                                                          | NDEX                                                                                                    | TAG                                                                                                    |                                                                                                    | TEST                                                                          | DESCRIP                                                                                                    | TION                                                                           |                                                                                                    |                                                                                                    |
|                                                                                                   | 1                                                                                                    | RwB                                                                                                    | CT RATIO WITH BU                                                                                                    | IRDEN TES                                                                     | т                                                                                                    |                                                                                |                                                                                                    | VIEW                                                                                                    |
|                                                                                                   | 2                                                                                                    | CL ACC                                                                                                    | CUSTOMER LOAD                                                                                                    | METER AC                                                                      | CURACY T                                                                                                    | ST                                                                             |                                                                                                    | VIEW                                                                                                    |
|                                                                                                   | 3                                                                                                    | 3 FLACC FULL LOAD METER ACCURACY TEST VIEW                                                                     |                                                                                                    |                                                                               |                                                                                                    |                                                                                |                                                                                                    |                                                                                                    |
|                                                                                                   | 4                                                                                                    | LL ACC                                                                                                    | LIGHT LOAD METE                                                                                                    | R ACCUR/                                                                      | ACY TEST                                                                                                    |                                                                                |                                                                                                    | VIEW                                                                                                    |
|                                                                                                   | 5                                                                                                    | PFACC                                                                                                    | 0.5 POWER FACTO                                                                                                    | R FULL LC                                                                     | AD METER                                                                                                    | ACCURACY                                                                       | TEST                                                                                                    | VIEW                                                                                                    |
| _                                                                                                 |                                                                                                    |                                                                                                    | _                                                                                                    |                                                                               |                                                                                                    | PULSE A                                                                        |                                                                                                    | RUN                                                                                                    |
|                                                                                                   |                                                                                                    |                                                                                                    |                                                                                                    |                                                                               |                                                                                                    |                                                                                |                                                                                                    |                                                                                                    |
| TCC In                                                                                            |                                                                                                    |                                                                                                    | CEOUE                                                                                                    |                                                                               |                                                                                                    |                                                                                |                                                                                                    | 10:00                                                                                                    |
| TEST S                                                                                            | EOUEN                                                                                                    | CE SETUP                                                                                                    | SEQUE                                                                                                    | NCE :                                                                         | SETUP                                                                                                    |                                                                                | ψ                                                                                                    | 09/14                                                                                                    |
|                                                                                                   |                                                                                                    |                                                                                                    |                                                                                                    |                                                                               |                                                                                                    |                                                                                |                                                                                                    |                                                                                                    |
| SE                                                                                                | 2QUE                                                                                                    | PUL                                                                                                    | SES WEIGHT                                                                                                    | ITR                                                                           |                                                                                                    | TOLERANO                                                                       | :E:                                                                                                    |                                                                                                    |
|                                                                                                   | тс                                                                                                    |                                                                                                    |                                                                                                    |                                                                               | l                                                                                                    | 0.50%                                                                          |                                                                                                    |                                                                                                    |
|                                                                                                   | ENA                                                                                                    |                                                                                                    |                                                                                                    | 1                                                                             | PA                                                                                                    | SS OR FAIL C                                                                   | RITERIA                                                                                                    |                                                                                                    |
| -                                                                                                 |                                                                                                    | LL:                                                                                                    |                                                                                                    | 0                                                                             |                                                                                                    |                                                                                | -                                                                                                    | -                                                                                                    |
|                                                                                                   |                                                                                                    | PF:                                                                                                    |                                                                                                    | 0                                                                             |                                                                                                    |                                                                                |                                                                                                    | _                                                                                                    |
|                                                                                                   |                                                                                                    | ADV:                                                                                                    |                                                                                                    |                                                                               |                                                                                                    |                                                                                |                                                                                                    |                                                                                                    |
|                                                                                                   |                                                                                                    | _                                                                                                    |                                                                                                    |                                                                               | _                                                                                                    |                                                                                |                                                                                                    |                                                                                                    |
|                                                                                                   |                                                                                                    |                                                                                                    |                                                                                                    | SAVE                                                                          |                                                                                                    |                                                                                |                                                                                                    | _                                                                                                    |
|                                                                                                   | २ टा                                                                                                    | LACC                                                                                                    | CUSTOMER LOAD N                                                                                                    | IETER ACC                                                                     | URACY TES                                                                                                    | st                                                                             |                                                                                                    |                                                                                                    |
|                                                                                                   | FL                                                                                                    | LACC                                                                                                    | FULL LOAD METER                                                                                                    | ACCURAC                                                                       | Y TEST                                                                                                    |                                                                                |                                                                                                    |                                                                                                    |
|                                                                                                   |                                                                                                    |                                                                                                    |                                                                                                    |                                                                               |                                                                                                    |                                                                                |                                                                                                    | <b>_</b>                                                                                                    |
|                                                                                                   |                                                                                                    | ACC                                                                                                    | LIGHT LOAD METER                                                                                                    | ACCURA                                                                        | TIESI                                                                                                    |                                                                                |                                                                                                    | <u>_</u>                                                                                                    |
|                                                                                                   |                                                                                                    |                                                                                                    |                                                                                                    |                                                                               |                                                                                                    |                                                                                |                                                                                                    |                                                                                                    |
|                                                                                                   |                                                                                                    |                                                                                                    |                                                                                                    | SETU                                                                          | P                                                                                                    |                                                                                |                                                                                                    | RUN                                                                                                    |
| -                                                                                                 |                                                                                                    |                                                                                                    |                                                                                                    | SETU                                                                          | •                                                                                                    | -                                                                              |                                                                                                    | RUN                                                                                                    |
|                                                                                                   |                                                                                                    |                                                                                                    |                                                                                                    | SETU                                                                          | <b>-</b>                                                                                                    |                                                                                |                                                                                                    | RUN                                                                                                    |
|                                                                                                   |                                                                                                    |                                                                                                    |                                                                                                    | SETU                                                                          | <b>P</b>                                                                                                    |                                                                                |                                                                                                    | RUN                                                                                                    |
|                                                                                                   |                                                                                                    |                                                                                                    |                                                                                                    | SETU                                                                          |                                                                                                    |                                                                                |                                                                                                    | RUN                                                                                                    |
| 1 SD                                                                                              | >                                                                                                    | SE                                                                                                    | QUENCE R                                                                                                    | SETUI                                                                         | TS SUI                                                                                                    | MMAR                                                                           | (                                                                                                    | RUN                                                                                                    |
| 1 SEQUE                                                                                           | >                                                                                                    | SE                                                                                                    | QUENCE R                                                                                                    | SETUI                                                                         | °<br>TS SUI                                                                                                    | MMAR                                                                           |                                                                                                    | RUN                                                                                                    |
|                                                                                                   | ><br>NCE PA                                                                                                    | SE<br>RAMETER<br>WE: SEQ                                                                                       | QUENCE R<br>S<br>JENCE 1                                                                                                    | SETUI                                                                         | TS SUI                                                                                                    | MMAR)                                                                          | ervice: 4                                                                                                    | RUN<br>9:11<br>09/12                                                                                                    |
| ISD<br>SEQUE<br>SEQUEN                                                                            | ><br>NCE PA<br>ICE NAI<br>T RESU                                                                                                    | SE<br>RAMETER<br>WE: SEQ<br>LTS                                                                                | QUENCE R                                                                                                    | SETUI                                                                         | TS SU                                                                                                    | MMAR)                                                                          | ervice: 4                                                                                                    | RUN                                                                                                    |
| SEQUE<br>SEQUE<br>CT TEST<br>0                                                                    | ><br>NCE PA<br>ICE NAI<br>T RESU<br>PHASE<br>A                                                                                                    | SE<br>RAMETER<br>VIE: SEQ<br>LTS<br>Burde                                                                      | QUENCE R<br>S<br>JUENCE 1<br>TYPE<br>In Only Test                                                                                                    | SETUI<br>ESUL<br>P/F<br>NO                                                    | TS SUI                                                                                                    | MMAR)<br>S                                                                     | ERVICE: 4<br>Bur 0: Ratio<br>99.894                                                                                                    | RUN<br>9:11<br>09922<br>Wire, Wye<br>Bur 0: Rat:<br>-0.1                                                                                                    |
| SEQUE<br>SEQUE<br>SEQUEN<br>CT TEST<br>0<br>0                                                     | ><br>NCE PA<br>ICE NAI<br>T RESU<br>PHASE<br>A<br>B                                                                                                    | SE<br>RAMETER<br>WE: SEQ<br>LTS<br>Burda<br>Burda                                                              | QUENCE R<br>S<br>JUENCE 1<br>TYPE<br>Im Only Test<br>Im Only Test                                                                                                    | SETUI<br>ESUL<br>P/F<br>NO<br>NO                                              | TS SUI                                                                                                    | MMAR)<br>S<br>With Ratio<br>NO                                                 | ERVICE: 4<br>99.894<br>100.644                                                                                                    | RUN<br>\$:11<br>\$:12<br>\$:12<br>\$ |
| SEQUE<br>SEQUER<br>CTTEST<br>0<br>0<br>0                                                          | NCE PA<br>ICE NAI<br>T RESU<br>PHASE<br>A<br>B<br>C                                                                                                    | SE<br>RAMETER<br>VIE: SEQ<br>LTS<br>Burdd<br>Burdd<br>Burdd                                                    | QUENCE R<br>S<br>JENCE 1<br>TYPE<br>In Only Test<br>in Only Test<br>in Only Test<br>in Only Test                                                                                                    | SETUI<br>ESUL<br>P/F<br>NO<br>NO<br>NO                                        | Max Burden<br>0.50<br>0.50                                                                                                    | VIMAR)<br>S<br>With Ratio<br>NO<br>NO                                          | ERVICE: 4<br>99,894<br>100,644<br>100,428                                                                                                    | RUN<br>************************************                                                                                                    |
| SEQUEN<br>SEQUEN<br>CTTEST<br>0<br>0<br>0<br>1                                                    | ><br>ICE NAI<br>ICE NAI<br>T RESU<br>PHASE<br>A<br>B<br>C<br>A                                                                                                    | SE<br>RAMETER<br>WE: SEQ<br>LTS<br>Burde<br>Burde<br>Burde<br>Rati                                             | QUENCE R<br>S<br>JENCE 1<br>If m Only Test<br>m Only Test<br>m Only Test<br>o Only Test                                                                                                    | SETUI<br>ESUL<br>P/F<br>NO<br>NO<br>NO<br>NO                                  | Max Burden<br>0.50<br>0.50<br>0.50<br>0.00                                                                                                    | WITH RATIO<br>NO<br>NO<br>YES                                                  | Bur 0: Ratio<br>99,894<br>109,644<br>109,644<br>109,644<br>99,907                                                                               | RUN<br>9:12:0<br>Wire, Wye<br>Bur 0: Rate<br>-0.1<br>0.62<br>0.42<br>-0.0                                                                                                    |
| SEQUE<br>SEQUEN<br>CT TESS<br>TEST<br>0<br>0<br>0<br>1<br>1                                       | ><br>ICE NAI<br>ICE NAI<br>T RESU<br>PHASE<br>A<br>B<br>C<br>A<br>B                                                                                                    | SE<br>RAMETER<br>WE: SEQ<br>LTS<br>Burdd<br>Burdd<br>Rati<br>Rati                                              | QUENCE R<br>S<br>JENCE 1<br>In Only Test<br>in Only Test<br>in Only Test<br>o Only Test<br>o Only Test                                                                                                    | ESUL<br>P/F<br>NO<br>NO<br>NO<br>NO                                           | Max Burden           0.50           0.50           0.50           0.50           0.50                                                                                                    | WMAR)<br>S<br>With Ratio<br>NO<br>NO<br>YES<br>YES                             | ERVICE: 4<br>99.894<br>100.644<br>100.428<br>99.997<br>100.645                                                                                  | RUN<br>9:1:1:000000000000000000000000000000000                                                                                                    |
| SEQUE<br>SEQUE<br>TEST<br>0<br>0<br>1<br>1                                                        | ><br>NCE PA<br>NCE NAI<br>T RESU<br>PHASE<br>A<br>B<br>C<br>A<br>B<br>C                                                                                                    | SE<br>RAMETER<br>ME: SEQ<br>LTS<br>Burde<br>Burde<br>Rati<br>Rati                                              | QUENCE R<br>S<br>VENCE 1<br>VPE<br>in Only Test<br>in Only Test<br>only Test<br>o Only Test<br>o Only Test                                                                                                    | ESUL<br>P/F<br>NO<br>NO<br>NO<br>NO<br>NO                                     | Max Burden<br>0.50<br>0.50<br>0.60<br>0.00<br>0.00                                                                                                    | WINAR<br>S<br>With Ratio<br>NO<br>NO<br>NO<br>YES<br>YES                       | ERVICE: 4<br>99,894<br>100.644<br>100.428<br>99.907<br>109.645<br>109.415                                                                       | RUN<br>0011<br>0011<br>0                                                                                                    |
| SEQUEN<br>SEQUEN<br>CT TESS<br>0<br>0<br>0<br>1<br>1<br>1<br>1<br>2<br>2                          | ><br>NCE PA<br>NCE NAI<br>T RESU<br>PHASE<br>A<br>B<br>C<br>A<br>B<br>C<br>A<br>B<br>C<br>A<br>B<br>C<br>A<br>B<br>C<br>A<br>B<br>C<br>A<br>B<br>C<br>A<br>B<br>C<br>A<br>B<br>C<br>A<br>B<br>C<br>A<br>B<br>C<br>C<br>A<br>A<br>B<br>C<br>C<br>A<br>A<br>B<br>C<br>C<br>A<br>A<br>C<br>A<br>A<br>A<br>A | SE<br>RAMETER<br>ME: SEQ<br>LTS<br>Burde<br>Burden<br>Rati<br>Rati<br>Burden<br>Burden                         | QUENCE R<br>S<br>UENCE 1<br>TYPE<br>in Only Test<br>in Only Test<br>o Only Test<br>o Only Test<br>o Only Test<br>and Ratio Test                                                                                                    | ESUL<br>P/F<br>NO<br>NO<br>NO<br>NO<br>NO<br>NO                               | Max Burden           0.50           0.50           0.50           0.60           0.00           0.00                                                                                                    | VIMAR<br>S<br>With Ratio<br>NO<br>NO<br>NO<br>VES<br>YES<br>YES<br>YES         | ERVICE: 4<br>Bur 0: Ratio<br>99,894<br>100.644<br>100.428<br>99,997<br>109.645<br>100.415<br>99,844                                             | RUN<br>9:13<br>9:13<br>9:15<br>9:15<br>9                                                                                                    |
| EQUE<br>SEQUE<br>SEQUE<br>CT TEST<br>0<br>0<br>0<br>1<br>1<br>1<br>1<br>2<br>2<br>2<br>2          | ><br>NCE PA<br>NCE NAI<br>T RESU<br>PHASE<br>A<br>B<br>C<br>A<br>B<br>C<br>A<br>B<br>C<br>A<br>B<br>C<br>A<br>B<br>C                                                                                                    | SE<br>RAMETER<br>ME: SEQ<br>LTS<br>LTS<br>Burde<br>Burde<br>Rati<br>Rati<br>Rati<br>Burden<br>Burden<br>Burden | QUENCE R<br>S<br>UENCE 1<br>If only Test<br>in Only Test<br>only Test<br>o Only Test<br>only Test<br>and Ratio Test<br>And Ratio Test                                                                                                    | ESUL<br>P/F<br>NO<br>NO<br>NO<br>NO<br>NO<br>NO<br>NO                         | Max Burden           0.50           0.50           0.50           0.60           0.50           0.50           0.50           0.50           0.50           0.50           0.50           0.50           0.50           0.50           0.50           0.50 | WMAR)<br>S<br>With Ratio<br>NO<br>NO<br>YES<br>YES<br>YES<br>YES<br>YES<br>YES | ERVICE: 4<br>Bur 0: Ratio<br>99.894<br>100.644<br>100.485<br>99.897<br>100.645<br>100.415<br>99.894<br>100.645<br>100.645<br>100.642<br>100.642 | RUN<br>9:1:0<br>Wire, Wye<br>Bur 0: Rate<br>-0.1<br>0.64<br>0.44<br>-0.0<br>0.64<br>0.64<br>0.64<br>0.64                                                                                                    |
| CT TESS<br>0<br>0<br>1<br>1<br>2<br>2<br>2<br>2                                                   | NCE PA<br>ICE NAI<br>PHASE<br>A<br>B<br>C<br>A<br>B<br>C<br>A<br>B<br>C<br>A<br>B<br>C<br>A<br>B<br>C<br>C<br>A<br>B<br>C<br>C<br>A<br>B<br>C                                                                                                    | SEC<br>RAMETER<br>ME: SEQ<br>LITS<br>Burde<br>Burde<br>Rati<br>Burden<br>Burden<br>Burden                      | QUENCE R<br>S<br>UENCE 1<br>In Only Test<br>In Only Test<br>In Only Test<br>In Only Test<br>I Only Test<br>I Only I Only I | ESUL<br>P/F<br>NO<br>NO<br>NO<br>NO<br>NO<br>NO<br>NO<br>NO<br>NO<br>NO<br>NO | Max Burden           0.50           0.50           0.60           0.60           0.50           0.50           0.50           0.50           0.50           0.50           0.50           0.50           0.50           0.50           0.50           0.50 | VIMAR)<br>No<br>No<br>YES<br>YES<br>YES<br>YES<br>YES<br>YES                   | ERVICE: 4<br>Bur 0: Ratio<br>99.894<br>100.644<br>100.645<br>100.645<br>100.645<br>100.645<br>100.642<br>100.642<br>100.642                     | RUN<br>\$13<br>\$13<br>\$13<br>\$13<br>\$13<br>\$13<br>\$13<br>\$13                                                                                                    |
| <b>EXECUTE</b><br><b>SEQUEN</b><br><b>CTTES</b><br>0<br>0<br>0<br>1<br>1<br>1<br>2<br>2<br>2<br>1 | ><br>NCE PA<br>NCE NAI<br>PHASE<br>A<br>B<br>C<br>C<br>A<br>B<br>C<br>C<br>A<br>B<br>C<br>C<br>A<br>B<br>C                                                                                                    | SE<br>RAMETER<br>ME: SEQ<br>LIS<br>Burde<br>Burden<br>Burden<br>Burden<br>Burden                               | QUENCE R<br>S<br>VENCE 1<br>VTYRE<br>in Only Test<br>in Only Test<br>only Test<br>o Only Test<br>o Only Test<br>And Ratio Test<br>And Ratio Test                                                                                                    | ESUL<br>P/F<br>NO<br>NO<br>NO<br>NO<br>NO<br>NO<br>NO<br>NO<br>NO             | Max Burden           0.50           0.50           0.50           0.50           0.50           0.50           0.50           0.50           0.50           0.50           0.50           0.50           0.50                                              | WICH Ratio<br>NO<br>NO<br>YES<br>YES<br>YES<br>YES<br>YES                      | ERVICE: 4<br>Bur 0: Ratio<br>99,894<br>100.644<br>100.428<br>99.907<br>100.645<br>100.415<br>99.894<br>100.425                                  | RUN<br>************************************                                                                                                    |

#### DESCRIPTION

#### HOW TO PERFORM SEQUENCE TESTING:

- **1.** Select a site in the Main Menu. This is required before Sequence Setup can be accessed.
- 2. Set the Sequence Name and Tolerance for the pass or fail criteria. The TA and Service can't be changed as they were already configured in the chosen site.
- Select the tests that will be included in the sequence. Press or to go to the list and press the tab buttons or navigation buttons to move to each test.
- 4. Press to select or deselect a test. Tests that will not be included in the sequence are grayed out.
- If any of the meter test is included, press [SETUP] to configure. This is only available for meter tests.
- 6. When everything is set, press [RUN] to start the sequence test. This will show the live reading of the results for the first test in the sequence, which in this case is Site Scan.
- 7. Once the test is completed, press [CONTINUE] to proceed to the next test in the sequence.

**Note**: This setting can be changed (refer to section 3.3.3.4d **Testing Options**) where the sequence can have no delays or have a defined duration of the delay before proceeding to the next test.

- 8. If the test needs to be canceled, press [[CANCEL]. This will cancel the whole sequence test and will proceed to the Sequence Setup screen.
- 9. Once the whole sequence is finished, it will show the Sequence Results Summary screen. Press [1] [METER RESULTS / CT RESULTS] to switch between CT Test Results and Meter Test results.
- Press [SAVE] to save the test results. View them again later by going to the Main Menu > Database.

# **5.0 MAINTENANCE**

| 5.0 MAINTENANCE                                   | 46 |
|---------------------------------------------------|----|
| 5.1 Introduction                                  | 47 |
| 5.2 Cleaning the Site Analyzer's External Surface | 47 |
| 5.3 Repair / Parts Replacement / Recalibration    | 47 |

### 5.1 Introduction

Most of the maintenance will be handled by the technical team from TESCO. The user can, however, perform the basic maintenance routine of cleaning the meter site analyzer's external surface.

### 5.2 Cleaning the Site Analyzer's External Surface

Clean the exterior of the Site Analyzer using a soft cloth slightly dampened with either water or a non-abrasive mild cleaning solution that is not harmful to plastics.

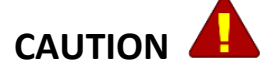

Do not use hydrocarbons or chlorinated solvents for cleaning. They can damage the plastic materials used in the Site Analyzer.

### 5.3 Repair / Parts Replacement / Recalibration

For the Site Analyzer's repair, parts replacement, and recalibration, directly contact TESCO through phone or email. See section **1.2 Contacting TESCO** for contact details. TESCO recommends recalibration on an annual basis. Further details can be found on the Calibration Certificate provided with your Site Analyzer.